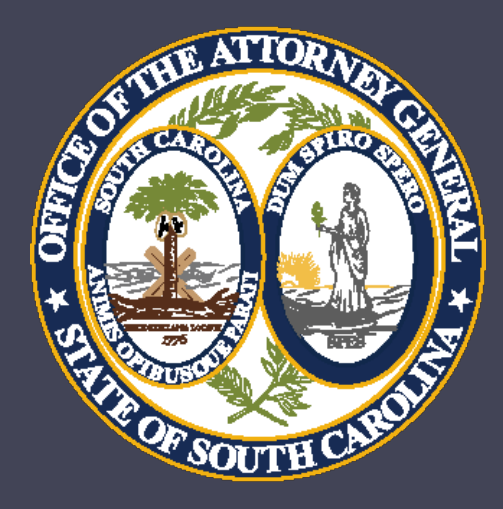

# Grant Management and Implementation Workshop

**Crime Victim Services Division** 

- Department of Crime Victim Assistance Grants
  - Victims of Crime Act (VOCA)
  - Violence Against Women Act (VAWA)
  - State Victims Assistance Program (SVAP) and
  - Supplemental Allocation for Victims Services (SAVS)

#### Barbara Jean (BJ) Nelson – Director, Division of Crime Victim Services bjnelson@scag.gov

**Joe Corey** – Deputy Director, Department of Crime Victim Assistance Grants <u>jcorey@scag.gov</u>

Angela Meadows– Program Coordinator angelameadows@scag.gov

Billy House – Program Coordinator bhouse@scag.gov

Bonnie Brooks – Administrative Coordinator bbrooks@scag.gov

Tabitha Heck – Program Coordinator tabithaheck@scag.gov

Sheila Hoffman – Program Coordinator shoffman@scag.gov

Steve Yarborough – Program Coordinator stephenyarborough@scag.gov Kim Buckley – Director of Finance kbuckley@scag.gov

Kelley Anderson – Grants Accounting Manager kelleyanderson@scag.gov

Laura Barnes – Senior Accountant Ibarnes@scag.gov

**Guerline Pierre**– Fiscal Accounting Analyst guerlinepierre@scag.gov

Ashley Glivens – Fiscal Accounting Analyst ashleyglivens@scag.gov

Faye Parks– Grants Compliance and Monitoring Manager fayeparks@scag.gov

# Reminders

- This training is being recorded. A link will be sent to everyone who has registered.
- Attachments can be found in the Handouts section of the presentation.
- Type questions into the question box. We will be stopping periodically throughout the workshop to answer any questions.

# Award Acceptance

- Award documents will be sent to agencies this week (via DocuSign).
- Contracts have been sent to Official Authorized to Sign. Once signed, Project Directors will automatically receive a copy.
- Signed copies due back October 31.

# Grant Terms and Conditions

- A signed grant award is a contract that means the agency agrees to comply with all Grant Terms and Conditions as well as all Special Conditions.
- Refer to the Financial Guidelines provided and available on the AGO Grants Support Tab. Note: this does not replace internal agency policies. As always, the stricter policy applies.
- Support Tab link for AGO Grants: <u>http://www.scag.gov/crime-victims-grants-help-desk</u>.

# Programmatic Point of Contact

- Each subrecipient will have a designated point of contact (Programmatic and Financial) with DCVAG.
- Your DCVAG point of contact will also be responsible for conducting site monitoring visits, following up with progress reports, and assisting with the AGO Grants.
- Some Points of Contact have changed from last year. Please refer to the email when you were first notified of your 2024 award.

# Victim Service Provider Certification

- As required by state law, all non-exempt, grant-funded staff are required to be certified Victim Service Providers.
- New hires must be certified within one year from the date of hire.
- VSP numbers for staff should be entered in the Personnel Management section. If you have a staff member that obtains their VSP certification, contact us so we can update their information accordingly.

- Prior approval is required for all training and printing requests that you wish the grant to cover.
- Trainings that are for one day or less and are free/paid for by your agency do not need prior approval. Multi day trainings will need prior approval.
- From the Subaward view, Navigate to the Management tab and the Ad hoc Requests section and select New.

| Closed     |
|------------|
| Closed     |
| Closed     |
| Closed     |
| _          |
|            |
|            |
| τ.         |
|            |
|            |
|            |
| ۲          |
| ÷          |
|            |
| New        |
| T          |
| s          |
|            |
| P          |
|            |
| New        |
| <b>T</b>   |
|            |
|            |
| tus<br>ons |

• Select the type of request and click Save and Continue.

| Create AdhocRequest                                                                                                    | ×              |
|----------------------------------------------------------------------------------------------------|----------------|
| Save                                                                                                    | and Continue   |
| * Required to Save 🔥 Requ                                                                                                    | ired to Submit |
| General Information ③                                                                                                    |                |
| *Please select Request Type                                                                                                    |                |
| Available<br>Training Request<br>Printing Request<br>Procurement Request<br>$\checkmark$ $\checkmark$ $\checkmark$ $\checkmark$ |                |
| Save                                                                                                    | and Continue   |

- All fields must be completed in the Training Request section.
- In the Files tab, upload supporting documentation for printing (including a draft of the printed material(s) and estimates) and for training (agenda/overview and fees). In the description section, provide detailed information regarding the request.
- NOTE: Requests may be sent back if documentation is not attached or if fields are left incomplete.
- From the Overview tab, click Save and then Submit for Approval.

#### • From the Overview tab, click Save and then Submit for Approval.

| Office of the South Carolina<br>Attorney General | AGO Gra           | nts                      |                   |              |                                  |                   |                      |                         |                              |                                          |                                 | Grants Portal 🗸 🕓           |
|--------------------------------------------------|-------------------|--------------------------|-------------------|--------------|----------------------------------|-------------------|----------------------|-------------------------|------------------------------|------------------------------------------|---------------------------------|-----------------------------|
| <                                                | A Oppor           | tunities Applications Gr | ants Monitoring C | loseout 🔇 🗩  |                                  |                   |                      |                         |                              |                                          |                                 |                             |
| Q Search -                                       | Ad hoc Re         | uest                     |                   |              |                                  |                   |                      |                         |                              |                                          |                                 | Submit for Approval         |
| Search Q                                         | EGMS ID<br>ADR-02 | 71                       |                   |              |                                  | Status<br>Created |                      |                         | Subaward ID<br>AD-1V22021-70 | 29                                       |                                 |                             |
| ➡ Tasks –<br>My Tasks –                          |                   |                          | Created           |              |                                  |                   | Submitted to Approv  | al                      |                              |                                          | Approved                        |                             |
| Pending Tasks<br>Completed Tasks                 | Ove               | rview 📑 Files 🤊 His      | tory 🇠 Collab     |              |                                  |                   |                      |                         |                              |                                          |                                 |                             |
| 🛤 Activities –                                   | 🔺 Trai            | ning Requests            |                   |              |                                  |                   |                      |                         |                              |                                          |                                 | New                         |
| Grants, Subawards &<br>Amendments                | Showing           | 1 to 1 of 1 records      |                   |              |                                  |                   |                      |                         |                              |                                          | * Records are sorted by Last Mo | dified Date ascending order |
| Grants<br>Subawards                              | Train             | ing Name                 | Status            | Request Date | Start Date                       | End Date          | Estimated Cost       | Attendees               | Training Details             | Subrecipient Notes                       | SCAG Notes                      | Actions                     |
| Amendment Requests                               | Huma              | in Trafficking           | Pending           | 10/03/2023   | 11/01/2023                       | 11/01/2023        | \$1,000              | Sheila Hoffman          |                              |                                          |                                 | 1                           |
| Recently Viewed +                                |                   |                          |                   |              |                                  |                   | Total Records:1      |                         |                              |                                          |                                 |                             |
|                                                  | 🔺 Sys             | tem Information          |                   |              |                                  |                   |                      |                         |                              |                                          |                                 |                             |
|                                                  | Created           | By<br>on1 County1        |                   | Cr<br>10     | reated Date<br>0/03/2023 3:42 PM |                   | Last Mod<br>Lexingto | ified By<br>on1 County1 |                              | Last Modified Date<br>10/03/2023 3:45 PM |                                 |                             |
|                                                  |                   |                          |                   |              |                                  |                   |                      |                         |                              |                                          |                                 | Submit for Approval         |
|                                                  |                   |                          |                   |              |                                  |                   |                      |                         |                              |                                          |                                 |                             |

- Many grants have moved from VOCA to SAVS or SVAP and vice versa.
- Different grant programs have different reporting requirements, so be aware of which program is funding your award.
- If your grant number begins with "1V....." then it is a VOCA project. "1S....." is SAVS and "1W....." is SVAP.

#### VOCA

- Progress Reports must be submitted through PMT site, which is administered by the Office of Justice Programs. NOTE: if your award was moved to SAVS or SVAP you do not need to complete this, only the SAVS/SVAP Progress Report.
- PMT contacts must be updated when there are staff changes. <u>https://ojpsso.ojp.gov</u>
- Reports are due once per quarter.
- Questions are data based. For any information that does not fit a particular prompt include under "Additional Comments".

#### VOCA

- 1<sup>st</sup> QUARTER October 1 through December 31 (Due Date - January 15)
- 2<sup>nd</sup> QUARTER January 1 through March 31 (Due Date - April 15)
- 3<sup>rd</sup> QUARTER April 1 through June 30 (Due Date - July 15)
- 4<sup>th</sup> QUARTER July 1 through September 30 (Due Date - October 15)

#### SAVS and SVAP

- SAVS and SVAP grants are funded with non-federal dollars and PMT reports are not required.
- Programmatic Point of Contact will send your report to you at the end of each quarter.
- Due dates will follow VOCA.

### SAVS and SVAP

- 1<sup>st</sup> QUARTER October 1 through December 31 (Due Date - January 15)
- 2<sup>nd</sup> QUARTER January 1 through March 31 (Due Date - April 15)
- 3<sup>rd</sup> QUARTER April 1 through June 30 (Due Date - July 15)
- 4<sup>th</sup> QUARTER July 1 through September 30 (Due Date - October 15)

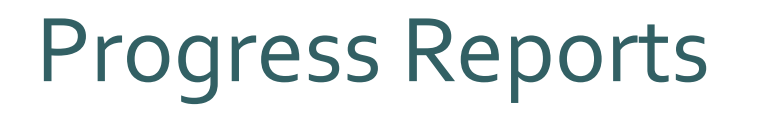

VAWA

Annual MEI Report

- Next report will cover calendar year 2024 (January-December).
- Notification will be sent out in December.
- Due to DCVAG February 15, 2025.
- Technical assistance website <a href="https://www.vawamei.org/">https://www.vawamei.org/</a>

# Site Monitoring

- Periodically, programmatic and/or financial staff will conduct an on-site monitoring visit with your agency.
- Our goal is to site-monitor each project at least once per project period.

# Match

- All match has been waived for VOCA, SAVS, and SVAP for 2024-2025.
- For this grant cycle, in-kind match documentation, including volunteer hours, are **not required** on RFPs. Agencies must retain logs for internal records.
- Match will still be required for VAWA projects (with the exception of non-profit agencies, which are exempt).

# Contact Management

- The Project Director for each agency is responsible for entering and maintaining the Contacts section within the AGO Grants portal.
- When a contact needs to be added it must be done in AGO Grants.
- For other changes to your Contacts, please discuss with Programmatic Point of Contact.
- Grant-funded staff who don't need access to the system should not be listed under Contacts. You will input these staff members into the Personnel Management section only.

### Contact Management (continued)

- "System Users" are those people at your organization that are responsible for entering applications, requesting training approvals, or completing RFPs.
- We are asking agencies to limit themselves to two users or less. If your agency needs more users with system access, please contact programmatic staff.
- Officials Authorized to Sign and Financial Officers who do not need system access should be entered as "Non Users".

# **Questions?**

# Finance

25

# DOJ Financial Guide

- Financial Guidelines are a summary of Federal and State guidelines and do not replace internal agency policies. The stricter policy applies.
- Grant funds must be obligated for expenses that occur during the grant period. (October 1, 2024 – September 30, 2025).
- The costs and activities in the grant must be allowable, necessary, and reasonable.
- All items in the Request For Payment (RFP) must be in the pre-approved grant budget. New items will require a pre-approval and a budget revision. RFPs will not be processed until the revision has been approved.
- All products or services must be **received by September 30th** to claim reimbursement on your final RFP.

### **Finance Point of Contact**

- Each subrecipient will have a designated financial point of contact with DCVAG. There have been some changes for this grant cycle.
- Your financial DCVAG point of contact will be responsible for processing RFPs, assisting with amendments, and with any AGO Grants questions.
- Welcome Faye Parks, Grants Compliance and Monitoring Manager.
- Your assigned Financial Point of Contact should have sent an email with their contact information.

# Personnel Management

# Personnel Management – New Hires

- Login to AGO Grants Portal with your user credentials.
- Navigate from the Home page to Personnel Management.

| Office of the South Carolina<br>Attorney General | AGO Grants                      |                            |                           |               | Grants Port         |
|--------------------------------------------------|---------------------------------|----------------------------|---------------------------|---------------|---------------------|
| <                                                | Grants Monitoring               | Closeout 🔇 🗩               |                           |               |                     |
| Q Search –                                       | Task Summary By Pr              | nase                       | Task Summary By Due Date  |               | My Feed             |
| Search Q                                         | Grants                          | 1                          | Late                      | 2             | No feeds available. |
| All 🗸                                            | Monitoring                      | 3                          | Due within 7 Days         | 2             |                     |
| Tasks _                                          | Closeout                        | 0                          | Due within 30 Days        | 0             |                     |
| My Tasks –                                       |                                 |                            | Due in more than 30 Days  | 0             |                     |
| Pending Tasks                                    |                                 |                            |                           |               |                     |
| Completed Tasks                                  |                                 |                            |                           |               |                     |
| Activities –                                     | My Top 5 Awards                 | × =                        | Upcoming Funding Opportun | nities 😒 =    |                     |
| Organization –                                   |                                 |                            |                           |               |                     |
| Personnel –                                      | AD-REI20-0360                   |                            | ted                       |               |                     |
| Personnel Management                             | AD-1V22099-22-0188              |                            | mmit                      |               |                     |
| Recently Viewed -                                | AD-awd28-0252<br>AD-REI-23-0187 |                            | Amco<br>Amco              |               |                     |
| SCAG - Law Enforceme                             |                                 | 0 250k 500k 750k 1,000k 1, | Tot                       |               |                     |
| SCAG - Law Enforceme                             |                                 | Total Awarded Amount       | Next                      | t 6 Months    |                     |
| bug test                                         | 🔵 Balance 🕚                     | Net Spent Carry Forwarded  | Total Comr                | mitted Amount |                     |
| bug test                                         |                                 |                            |                           |               |                     |
| bug test                                         |                                 |                            |                           |               |                     |
| SCAG - VAWA Investigator                         |                                 |                            |                           |               |                     |
| New REI Grant                                    | My Workspace                    |                            |                           |               |                     |
| SCAG - VAWA Investigator                         | É Ca                            | alendar                    | 🖂 Messages                | 🗐 Notes       | ් Files             |

- Click the New icon.
- Use employee's legal name.

| AC |                                                       | Grants Portal 🗸 🔷 🗸 |          |        |         |  |  |  |
|----|-------------------------------------------------------|---------------------|----------|--------|---------|--|--|--|
| Â  | Grants Monitoring Closeout                            | 6 🗩                 |          |        |         |  |  |  |
| Ŀ  | Personnel Management                                  |                     |          |        | New     |  |  |  |
|    | Search                                                | Q                   |          |        | ۲       |  |  |  |
| L  | * Records are sorted by Created Date descending order |                     |          |        |         |  |  |  |
|    | Showing 1 to 3 of 3 records                           |                     |          |        |         |  |  |  |
|    | EGMS ID                                               | Staff Name          | Email ID | Status | Actions |  |  |  |
|    | 514 8838                                              |                     |          | a      | •       |  |  |  |

- Complete information for each employee that will occupy a position.
- Include the VSP Certification number.
- Hire Date is agency hire date.
- Click Save and Continue.

| Save and Continue                       |
|-----------------------------------------|
| * Required to Save 🛛 🛕 Required to Subm |
|                                         |
| *Email                                  |
| Hire Date                               |
| mm/dd/yyyy                              |
|                                         |

- Review data and Save.
- Click Save.

| Personnel Management                                                                                     |                            |                                     | Cancel Save                               |
|----------------------------------------------------------------------------------------------------|----------------------------|-------------------------------------|-------------------------------------------|
| EGMS ID<br>PM-0138                                                                                       | Status<br>Draft            | Organization<br>COUNTY OF LEXINGTON |                                           |
|                                                                                                    | Created                    | Active                              | Deactive                                  |
|                                                                                                    |                            |                                     |                                           |
|                                                                                                    |                            |                                     | 🔹 Required to Save 📗 🛕 Required to Submit |
| Overview Related Log                                                                                     | Files 🏾 Ə History 🗣 Collab |                                     |                                           |
| Overview Related Log  Personnel Information                                                              | Files 🅲 History 🏾 🎕 Collab |                                     | Required to Save ▲ Required to Submit.    |
| Overview Related Log  Personnel Information  Staff Name                                                  | Files 🕲 History 📽 Collab   | Email                               | Required to Save ▲ Required to Submit     |
| Overview Related Log  Personnel Information  Staff Name  Test Employee A                                 | Files 🕲 History 🆚 Collab   | Email<br>testemployee@yopmail.org   | Required to Save     A Required to Submit |
| Overview Related Log  Personnel Information  Staff Name  Test Employee A  Victim Service Provider Number | Files 🕲 History 🇠 Collab   | Email<br>testemployee@yopmail.org   | Required to Save     A Required to Submit |

- Final review for accuracy, record may still be updated using the edit icon.
- Click Activate if all data is accurate.
- Employee must be activated to be added to a Subaward.

| Personnel Management Test Employee A                                      |                        |                                     | Edit Activate |
|---------------------------------------------------------------------------|------------------------|-------------------------------------|---------------|
| EGMS ID<br>PM-0138                                                        | Status<br>Draft        | Organization<br>COUNTY OF LEXINGTON |               |
| с                                                                         | <b>⊘</b><br>reated     | Active                              | Deactive      |
| Overview Related Log F                                                    | les 🔊 History 🤷 Collab |                                     |               |
| <ul> <li>Personnel Information</li> </ul>                                 |                        |                                     |               |
| Staff Name<br>Test Employee A<br>Victim Service Provider Number<br>123456 |                        | Email<br>testemployee@yopmail.org   |               |
| ▲ Subaward Details                                                        |                        |                                     | ≡             |

- Confirm activation.
- Data becomes read-only, except for VSP number and agency hire date.
  - Update personnel records for those obtaining their VSP certification after activation.

- To deactivate personnel records.
  - Use for separation of employment from the organization.
  - All reimbursements have been requested and processed.

| Personnel Management Test Employee A                                      |                          |                                     | Edit Deactivate |
|---------------------------------------------------------------------------|--------------------------|-------------------------------------|-----------------|
| EGMS ID<br>PM-0138                                                        | Status<br>Active         | Organization<br>COUNTY OF LEXINGTON |                 |
|                                                                           | <b>⊘</b><br>Created      | Active                              | Deactive        |
| Overview Related Log                                                      | Files 🅲 History 🤷 Collab |                                     |                 |
| Personnel Information                                                     |                          |                                     |                 |
| Staff Name<br>Test Employee A<br>Victim Service Provider Number<br>123456 |                          | Email<br>testemployee@yopmail.org   |                 |
| ▲ Subaward Details                                                        |                          |                                     | Ξ               |
| Search                                                                    | Q                        |                                     | <b>T</b>        |

# **Questions?**

36
### Request for Payment (RFP)

37

#### **RFP** Submissions

- All RFPs are due within 45 days after the end of the month.
- RFPs are generated at the end of the month:
  - Example: RFP 1 generates on the last day of October and is due by 12/15.
- RFPs generate from the last activated subaward.

\*\*Pro-rated RFPs: Months are RFP 1, and RFP 12

\*\*Failure to submit RFPs and the required backup documentation in a timely manner may result in corrective action leading to an elevated risk status for the agency.

Prior Year RFPs must be completed before submitting new year RFPs for processing.

#### **RFP Submission Schedule**

#### Important RFP Dates

| Request For Payment (RFP) | Opening Date           | Due Date     |
|---------------------------|------------------------|--------------|
| RFP 1                     | October 31 Pro-rated   | December 15  |
| RFP 2                     | November 30            | January 15   |
| RFP 3                     | December 31            | February 15  |
| RFP 4                     | January 31             | March 15     |
| RFP 5                     | February 28            | April 15     |
| RFP 6                     | March 31               | May 15       |
| RFP <sub>7</sub>          | April 30               | June 15      |
| RFP 8                     | Мау 31                 | July 15      |
| RFP 9                     | June 30                | August 15    |
| RFP 10                    | July 31                | September 15 |
| RFP 11                    | August 31              | October 15   |
| RFP 12                    | September 30 Pro-rated | November 15  |

### **RFP** - General Information

Attachments:

- Upload all documents under respective RFP.
- RFP is electronically "Certified".
- Name attachments to reflect contents.

#### Supplies:

- Approved items have been included in the Financial Guidelines "Supplies List" previously provided.
- Items should be used and allocated for the program.
- If an agency is requesting an item, not on the supply list, the item must be listed in the notes field.

Travel:

• Individual daily travel details must be submitted in the backup documentation.

#### **Request For Payment**

Click the Monitoring tab→ Navigate to Pending Task in left navigation panel. You will see a pending task to start working your RFP.

| Office of the South Carolina<br>Attorney General | AGO G  | ants              |                |             |                                                |                |          |             | Grants Portal 🗸 | <b>_</b> ~ |
|--------------------------------------------------|--------|-------------------|----------------|-------------|------------------------------------------------|----------------|----------|-------------|-----------------|------------|
| <                                                | 😭 Grai | nts Monitori      | ng Closeout    | ¢ 🗩         |                                                |                |          |             |                 |            |
| <b>Q</b> Search –                                | ▲ Pen  | ling Tasks (A     | ssigned To Me) | i           |                                                |                |          |             |                 | Ξ          |
| Search Q                                         | Searc  | 1                 | Q              | i           |                                                |                |          |             |                 | T          |
| All                                              | Showin | 1 to 1 of 1 recor | ds             | -           |                                                |                |          |             |                 | _          |
|                                                  | EGMS   | ID                | Task Type      |             | Subject                                        | Due            | Date     | Status      | Actions         |            |
| 📑 Tasks –                                        | PR-1   | 22035-03          | Create Paym    | ent Request | Create Payment Request for Subaward #AD-1V2203 | 5 09/2         | 7/2022   | Not Started |                 |            |
| My Tasks –                                       |        |                   |                |             | Total Records: 1                               |                |          |             |                 |            |
| Pending Tasks                                    | _      |                   |                | -           |                                                |                |          |             |                 |            |
| Completed Tasks                                  | A Pen  | ling Tasks (A     | ssigned By Me) | (i)         |                                                |                |          |             |                 | _          |
| Activities –                                     | Searc  | 1                 | Q              | i           |                                                |                |          |             |                 | T          |
| Monitoring Activities +                          |        |                   | _              | -           |                                                |                |          |             |                 | _          |
| Payments –                                       | EGMS   | ID                | Task Type      | Su          | bject                                          | Assigned<br>To | Due Date |             | Status          |            |
| Reimbursements                                   |        |                   |                |             |                                                |                |          |             |                 |            |
| Recently Viewed –                                |        |                   |                |             | No records found                               |                |          |             |                 |            |
| Family Justice Dmestice                          |        |                   |                |             |                                                |                |          |             |                 |            |

• Click the start icon under Actions to open the RFP.

| Office of the South Carolina<br>Attorney General | AGO G  | rants               |                  |             |                                                 |          |          |             | Grants Portal 🗸 | <b>•</b> |
|--------------------------------------------------|--------|---------------------|------------------|-------------|-------------------------------------------------|----------|----------|-------------|-----------------|----------|
| <                                                | 😭 Gra  | nts Monitori        | ng Closeout      | •           |                                                 |          |          |             |                 |          |
| <b>Q</b> Search –                                | ▲ Pen  | ding Tasks (A       | ssigned To Me) ( | D           |                                                 |          |          |             |                 | =        |
| Search Q                                         | Searc  | n                   | Q                | i           |                                                 |          |          |             |                 | T        |
| All                                              | Showin | g 1 to 1 of 1 recor | ds               |             |                                                 |          |          |             |                 | _        |
|                                                  | EGM    | ID                  | Task Type        |             | Subject                                         | Due      | Date     | Status      | Actions         |          |
| 📑 Tasks –                                        | PR-1   | 22035-03            | Create Payme     | ent Request | Create Payment Request for Subaward #AD-1V22035 | i 09/2   | 7/2022   | Not Started |                 |          |
| My Tasks –                                       |        |                     |                  |             | Total Records: 1                                |          |          |             |                 |          |
| Pending Tasks                                    | _      |                     |                  |             |                                                 |          |          |             |                 |          |
| Completed Tasks                                  | ▲ Pen  | ding Tasks (A       | ssigned By Me)   | D           |                                                 |          |          |             |                 |          |
| 🗖 Activities –                                   | Searc  | n                   | Q                | (1)         |                                                 |          |          |             |                 | T        |
| Monitoring Activities +                          |        |                     |                  |             |                                                 |          |          |             |                 |          |
| Payments –                                       | EGM    | D                   | Task Type        | Su          | ubject                                          | Assigned | Due Date |             | Status          |          |
| Reimbursements                                   |        |                     |                  |             |                                                 | 10       |          |             |                 |          |
| Recently Viewed -                                |        |                     |                  |             | No records found                                |          |          |             |                 |          |
| Family Justice Dmestice                          |        |                     |                  |             |                                                 |          |          |             |                 | _        |

• You will be able to see the RFP which is in created status.

| <                                | Grants Monitoring Closeout                             | ¢ •                                 |                                |                                          |           |
|----------------------------------|--------------------------------------------------------|-------------------------------------|--------------------------------|------------------------------------------|-----------|
| Q Search –                       | Reimbursement Payment Request<br>Reimbursement request |                                     |                                | Edit Submit t                            | o Grantor |
| Search Q                         | EGMS ID<br>PR-AMR-02                                   | Status<br>Created                   | Subaward<br>AD-AMR-0369        | Budget Period<br>10/24/2022 - 10/23/2023 |           |
| 📑 Tasks –<br>My Tasks –          | Created Submitted to Grant                             | tor Send Back for<br>Acknowledgment | Acknowledged Submitted for App | proval Approved Sent to SCIES            | O<br>Paid |
| Pending Tasks<br>Completed Tasks | Overview \$ Financials                                 | 🖿 Files 🏾 🕲 History 🛛 🎕             | Collab                         |                                          |           |
| Activities –                     | ▲ Payment Request Summary                              |                                     |                                |                                          |           |
| Amendments Grants                | Awarded Budget (1)<br>\$500,000.00                     | Subaward Spent<br>\$20,100.00       |                                | Spent This Action (1)<br>\$0.00          |           |
| Subawards<br>Amendment Requests  | Cash Match<br>\$0.00                                   | Non-Cash Match<br>\$0.00            |                                | Total Match This Action (1)<br>\$0.00    |           |
| Recently Viewed -                | ▲ Payment Request Budget                               |                                     |                                |                                          | ≡         |
| Reimbursement request            | Search Q                                               |                                     |                                |                                          | T         |

- Click Financials Tab, you will be able to see the budget table in Payment Request Budget section.
  - Orange dot indicates required data.

| Office of the South Carolina<br>Attorney General | AGC | O Grant   | s                 |              |           |               |            |                            |               |                        | 200           | Grants P   | ortal 🗸 🔔 🗸   |
|--------------------------------------------------|-----|-----------|-------------------|--------------|-----------|---------------|------------|----------------------------|---------------|------------------------|---------------|------------|---------------|
| <                                                | *   | Grants    | Monitoring        | Closeout     | ¢ 🗩       |               |            |                            |               |                        |               |            |               |
| Q Search –                                       |     | Overv     | iew <b>\$</b> Fin | ancials 🖲    | Files     | ව History 🗬   | Collab     |                            |               |                        |               |            |               |
|                                                  |     | A Payme   | ent Request       | Summary      |           |               |            |                            |               |                        |               |            |               |
| All 🗸                                            |     | Awarded B | udget 🗊           |              |           | Subaward Sper | nt         |                            | St            | ent This Actio         | n             |            |               |
| 📑 Tasks 🛛 🗕 🚽                                    |     | \$500,000 | .00               |              |           | \$20,100.00   |            |                            | 50            | J.UU                   | A stine (1)   |            |               |
| My Tasks _                                       |     | \$0.00    | n                 |              |           | \$0.00        | n          |                            | \$0           | tai Match This<br>).00 | Action (1)    |            |               |
| Pending Tasks                                    |     | -         |                   |              |           |               |            |                            |               |                        |               |            |               |
| Completed Tasks                                  |     | A Payme   | ent Request       | Budget       |           |               |            |                            |               |                        |               |            | ≡             |
| 🍽 Activities 🛛 🗕                                 |     | Search    |                   | 0            |           |               |            |                            |               |                        |               |            |               |
| Monitoring Activities –                          |     | ocurent   |                   |              |           |               | * 5        |                            |               |                        |               |            |               |
| Monitoring Schedules                             |     |           |                   |              |           |               | ^ Recor    | rds are sorted by <b>F</b> | -ocus Area Na | ame ascendi            | ing order, Ro | wNumber as | cending order |
| Adhoc Request                                    |     | Showing   | 1 to 5 of 5 recor | ds           |           |               |            |                            |               |                        |               |            |               |
| Progress Reports                                 |     | 0         | atagon, Nama      |              | Number    | Subaward      | Subaward   | Subaward                   | Spent         | Cash                   | Non-          | Total      | Actions       |
| Site Visits                                      |     | C         | ategory wante     |              | Positions | Budget        | Date       | Balance                    | Period        | Match                  | Match         | Match      | Actions       |
| Desk Reviews                                     |     | Focus A   | rea Name : Sta    | Indard Focus | Area      |               |            |                            |               |                        |               |            |               |
| Subaward Terms and Co Payments                   |     | ⊕ P       | ersonnel          |              | 2         | \$100,000.00  | \$5,100.00 | \$94,900.00                | \$0.00        | \$0.00                 | \$0.00        | \$0.00     |               |

- Click Add / View Details icon to view and add the reimbursement details for personnel budget category details.
  - Level 1 Summary by major line item

| Office of the South Carolina<br>Attorney General | AG | iO Gra | nts                    |                |                           |                    |                              |                            |                         |               | - C<br>707            | Grants F       | ortal 🗸     |
|--------------------------------------------------|----|--------|------------------------|----------------|---------------------------|--------------------|------------------------------|----------------------------|-------------------------|---------------|-----------------------|----------------|-------------|
| <                                                | *  | Grants | Monitoring             | Closeout       | ¢ 🗩                       |                    |                              |                            |                         |               |                       |                |             |
| <b>Q</b> Search –                                |    |        |                        |                |                           |                    | * Reco                       | rds are sorted by <b>I</b> | Focus Area N            | ame ascendi   | ng order, Ro          | wNumber as     | cending ord |
| Saarah                                           |    | Show   | ving 1 to 5 of 5 recor | rds            |                           |                    |                              |                            |                         |               |                       |                |             |
| All V                                            |    |        | Category Name          |                | Number<br>of<br>Positions | Subaward<br>Budget | Subaward<br>Spent to<br>Date | Subaward<br>Balance        | Spent<br>this<br>Period | Cash<br>Match | Non-<br>Cash<br>Match | Total<br>Match | Actions     |
| 🚽 Tasks 🛛 🗕                                      |    | Focus  | s Area Name : Sta      | andard Focus A | Area                      |                    |                              |                            |                         |               |                       |                |             |
| My Tasks _                                       |    | Ð      | Personnel              |                | 2                         | \$100,000.00       | \$5,100.00                   | \$94,900.00                | \$0.00                  | \$0.00        | \$0.00                | \$0.00         |             |
| Pending Tasks                                    |    | Ð      | Contractual            |                | 1                         | \$95,000.00        | \$5,000.00                   | \$90,000.00                | \$0.00                  | \$0.00        | \$0.00                | \$0.00         |             |
| Completed Tasks                                  |    | Ð      | Travel                 |                |                           | \$105,000.00       | \$5,000.00                   | \$100,000.00               | \$0.00                  | \$0.00        | \$0.00                | \$0.00         | C           |
| Activities –                                     |    | Ð      | Equipment              |                |                           | \$100,000.00       | \$5,000.00                   | \$95,000.00                | \$0.00                  | \$0.00        | \$0.00                | \$0.00         |             |
| Monitoring Activities –                          |    | Ð      | Other                  |                |                           | \$100,000.00       | \$0.00                       | \$100,000.00               | \$0.00                  | \$0.00        | \$0.00                | \$0.00         | C           |
| Monitoring Schedules<br>Adhoc Request            |    |        | Total - Focus Are      | ea Name : Stan | 3                         | \$500,000.00       | \$20,100.00                  | \$479,900.00               | \$0.00                  | \$0.00        | \$0.00                | \$0.00         |             |
| Progress Reports                                 |    |        | Grand Total            |                | 3                         | \$500,000.00       | \$20,100.00                  | \$479,900.00               | \$0.00                  | \$0.00        | \$0.00                | \$0.00         |             |
| Site Visits<br>Desk Reviews                      |    |        |                        |                |                           |                    | Total Recor                  | ds:5                       |                         |               |                       |                |             |
| Subaward Terms and Co Payments –                 |    | Ack    | nowledgement           | • @            |                           |                    |                              |                            |                         |               |                       |                |             |

• You will see the details for the Personnel category. Click Edit icon under the the Actions column.

| t Cat        | egory: Persor                 | nel               |                                   |                              |                                        |                               |                                     |               |                       |                                      |                                   |                     |               |              |           |
|--------------|-------------------------------|-------------------|-----------------------------------|------------------------------|----------------------------------------|-------------------------------|-------------------------------------|---------------|-----------------------|--------------------------------------|-----------------------------------|---------------------|---------------|--------------|-----------|
| Per          | sonnel Sum                    | ımary             |                                   |                              |                                        |                               |                                     |               |                       |                                      |                                   |                     |               | Re           | efresh    |
| Sean<br>Show | ch                            | ecords            | Q                                 | 3                            |                                        |                               | Fringe                              |               |                       |                                      | * Records are<br>Grantor          | sorted by <b>La</b> | st Modified   | l Date desce | ending or |
|              | Salary<br>Spent<br>to<br>date | Salary<br>Balance | Salary<br>Spent<br>this<br>Period | Fringe<br>Benefits<br>Budget | Fringe<br>Benefits<br>Spent<br>to Date | Fringe<br>Benefits<br>Balance | Benefits<br>Spent<br>this<br>Period | Cash<br>Match | Non-<br>Cash<br>Match | Grantor<br>Adjusted<br>Cash<br>Match | Adjusted<br>Non-<br>Cash<br>Match | Total<br>Match      | SCAG<br>Notes | Notes        | Actior    |
| Ð            | \$2,000.00                    | \$43,000.00       | \$0.00                            | \$5,000.00                   | \$600.00                               | \$4,400.00                    | \$0.00                              | \$0.00        | \$0.00                | \$0.00                               | \$0.00                            | \$0.00              |               |              |           |
| Ð            | \$2,000.00                    | \$43,000.00       | \$0.00                            | \$5,000.00                   | \$500.00                               | \$4,500.00                    | \$0.00                              | \$0.00        | \$0.00                | \$0.00                               | \$0.00                            | \$0.00              |               |              |           |
|              | \$4,000.00                    | \$86,000.00       | \$0.00                            | \$10,000.00                  | \$1,100.00                             | \$8,900.00                    | \$0.00                              | \$0.00        | \$0.00                | \$0.00                               | \$0.00                            | \$0.00              |               |              |           |
|              |                               | 1                 |                                   |                              |                                        |                               |                                     |               |                       |                                      |                                   |                     | 2             |              |           |

- Update % Worked this Period, Cash Match, Non-Cash Match, Notes. Once done, click Save Button.
- Cash Match and Non-Cash Match amounts are entered in total amounts.
  - Level 2 Summary for each personnel line item.

| ursement     | Budget Category  |                             |                               |                                  |                  |                               |                   |                                   |                              |                                        |                               |                                               |                 |                       |                                      |                                      |
|--------------|------------------|-----------------------------|-------------------------------|----------------------------------|------------------|-------------------------------|-------------------|-----------------------------------|------------------------------|----------------------------------------|-------------------------------|-----------------------------------------------|-----------------|-----------------------|--------------------------------------|--------------------------------------|
| Category: P  | ersonnel         |                             |                               |                                  |                  |                               |                   |                                   |                              |                                        |                               |                                               |                 |                       |                                      |                                      |
| Personnel    | Summary          |                             |                               |                                  |                  |                               |                   |                                   |                              |                                        |                               |                                               |                 |                       | Refresh Sav                          | /e                                   |
|              |                  |                             | Q                             |                                  |                  |                               |                   |                                   |                              |                                        |                               |                                               |                 |                       |                                      |                                      |
|              |                  |                             |                               |                                  |                  |                               |                   |                                   |                              |                                        |                               | * Record                                      | ls are sorted b | y Last Modifi         | ed Date ascend                       | ling ord                             |
| Job<br>Title | Staff Name       | % of<br>time<br>on<br>grant | %<br>Worked<br>this<br>Period | VSP<br>Certification<br>Required | Salary<br>Budget | Salary<br>Spent<br>to<br>date | Salary<br>Balance | Salary<br>Spent<br>this<br>Period | Fringe<br>Benefits<br>Budget | Fringe<br>Benefits<br>Spent<br>to Date | Fringe<br>Benefits<br>Balance | Fringe<br>Benefits<br>Spent<br>this<br>Period | Cash<br>Match   | Non-<br>Cash<br>Match | Grantor<br>Adjusted<br>Cash<br>Match | Gran<br>Adju<br>Non-<br>Cash<br>Mato |
| 9            | Penny pipe       | 59%                         | 50                            | No                               | \$3,000.00       | \$3,000.00                    | \$0.00            | \$0.00                            | \$1,000.00                   | \$1,000.00                             | \$0.00                        | \$0.00                                        | 200             | 200                   | \$0.00                               |                                      |
| 9            | Pendleton Street | 59%                         | 50                            | No                               | \$7,000.00       | \$0.00                        | \$7,000.00        | \$0.00                            | \$1,000.00                   | \$0.00                                 | \$1,000.00                    | \$0.00                                        | 100             | 100                   | \$0.00                               |                                      |
|              |                  |                             |                               |                                  | ¢40.000.00       | \$2.000.00                    | \$7,000,00        | \$0.00                            | \$2,000,00                   | \$1,000,00                             | \$1 000 00                    | \$0.00                                        | \$300.00        | \$300.00              | \$0.00                               |                                      |

• To add reimbursement details against individual personnel, click plus icon.

| ersonnel     | Summary          |                             |                               |                                  |                  |                               |                   |                                   |                              |                                        |                               |                                               |                 |                       | Refresh Sav                          | /e                                    |
|--------------|------------------|-----------------------------|-------------------------------|----------------------------------|------------------|-------------------------------|-------------------|-----------------------------------|------------------------------|----------------------------------------|-------------------------------|-----------------------------------------------|-----------------|-----------------------|--------------------------------------|---------------------------------------|
|              |                  |                             | Q                             |                                  |                  |                               |                   |                                   |                              |                                        |                               |                                               |                 |                       |                                      | ٦                                     |
|              | 6 0 an anala     |                             |                               |                                  |                  |                               |                   |                                   |                              |                                        |                               | * Record                                      | s are sorted by | / Last Modif          | ied Date ascend                      | ling ord                              |
| Job<br>Title | Staff Name       | % of<br>time<br>on<br>grant | %<br>Worked<br>this<br>Period | VSP<br>Certification<br>Required | Salary<br>Budget | Salary<br>Spent<br>to<br>date | Salary<br>Balance | Salary<br>Spent<br>this<br>Period | Fringe<br>Benefits<br>Budget | Fringe<br>Benefits<br>Spent<br>to Date | Fringe<br>Benefits<br>Balance | Fringe<br>Benefits<br>Spent<br>this<br>Period | Cash<br>Match   | Non-<br>Cash<br>Match | Grantor<br>Adjusted<br>Cash<br>Match | Gran<br>Adjus<br>Non-<br>Cash<br>Matc |
|              | Penny pipe       | 59%                         | 50                            | No                               | \$3,000.00       | \$3,000.00                    | \$0.00            | \$0.00                            | \$1,000.00                   | \$1,000.00                             | \$0.00                        | \$0.00                                        | 200             | 200                   | \$0.00                               |                                       |
|              | Pendleton Street | 59%                         | 50                            | No                               | \$7,000.00       | \$0.00                        | \$7,000.00        | \$0.00                            | \$1,000.00                   | \$0.00                                 | \$1,000.00                    | \$0.00                                        | 100             | 100                   | \$0.00                               |                                       |
|              |                  |                             |                               |                                  |                  |                               | A7 000 00         | AA AA                             |                              | ¢4,000,00                              |                               | <b>AA AA</b>                                  |                 |                       |                                      |                                       |

- You will see the detailed list of reimbursements for each category for each personnel.
- If you do not see a fringe displayed, then it was unchecked when the individual was added to the subaward.
  - Subawards with no fringe budget will not be reimbursed.
  - Level 3 Detail request for reimbursement

| Search                    | Q                         |                            |            |       |         |
|---------------------------|---------------------------|----------------------------|------------|-------|---------|
| Showing 1 to 13 of 13 rec | ords                      |                            |            |       |         |
| Category Type             | Grantee Spent this Action | Grantor Adjusted<br>Amount | SCAG Notes | Notes | Actions |
| Salary                    | \$0.00                    | \$0.00                     |            |       |         |
| FICA                      | \$0.00                    | \$0.00                     |            |       |         |
| WC                        | \$0.00                    | \$0.00                     |            |       |         |
| SUI                       | \$0.00                    | \$0.00                     |            |       |         |
| Retirement                | \$0.00                    | \$0.00                     |            |       |         |
| Lie alth                  | 50.00                     | 50.00                      |            |       |         |

- Click the Edit icon to add reimbursement details against each personnel.
  - Include notes, as necessary.

| Personnel Deta       | ails                         |                            |               |        |         |
|----------------------|------------------------------|----------------------------|---------------|--------|---------|
|                      |                              | Q                          |               |        |         |
| Showing 1 to 13 of 1 | 3 records                    |                            |               |        |         |
| Category Type        | Grantee Spent this<br>Action | Grantor Adjusted<br>Amount | SCAG<br>Notes | Notes  | Actions |
| Salary               | 2,000                        | \$0.00                     |               | Salary | ъ       |
| FICA                 | \$0.00                       | \$0.00                     |               |        | ø       |
| WC                   | \$0.00                       | \$0.00                     |               |        | ø       |
| SUI                  | \$0.00                       | \$0.00                     |               |        | ø       |
| Retirement           | 500                          | \$0.00                     |               | Retore | 5       |
|                      |                              | -                          |               |        | 5       |

• Grantee Spent this Action is the amount that you want to be reimbursed.

|                      |                           | Q                          |
|----------------------|---------------------------|----------------------------|
| Showing 1 to 13 of 1 | 3 records                 |                            |
| Category Type        | Grantee Spent this Action | Grantor Adjusted<br>Amount |
| Salary               | 2,000                     | \$0.00                     |
| FICA                 | \$0.00                    | \$0.00                     |
| wc                   | \$0.00                    | \$0.00                     |
| SUI                  | \$0.00                    | \$0.00                     |
| Retirement           | 500                       | \$0.00                     |
|                      |                           |                            |

• Click the Save button.

| Category: Pe   | ersonnel         |                             |                               |                                  |                  |                               |                   |                                   |                              |                                        |                               |                                               |                 |                       |                                      |                                       |
|----------------|------------------|-----------------------------|-------------------------------|----------------------------------|------------------|-------------------------------|-------------------|-----------------------------------|------------------------------|----------------------------------------|-------------------------------|-----------------------------------------------|-----------------|-----------------------|--------------------------------------|---------------------------------------|
| Personnel      | Summary          |                             |                               |                                  |                  |                               |                   |                                   |                              |                                        |                               |                                               |                 | 1                     | Refresh Sav                          | /e                                    |
|                |                  |                             | Q                             |                                  |                  |                               |                   |                                   |                              |                                        |                               |                                               |                 |                       |                                      | T                                     |
| uving 4 to 0 o | f 0 records      |                             |                               |                                  |                  |                               |                   |                                   |                              |                                        |                               | * Record                                      | ls are sorted b | y Last Modif          | ïed Date ascend                      | ling ord                              |
| Job<br>Title   | Staff Name       | % of<br>time<br>on<br>grant | %<br>Worked<br>this<br>Period | VSP<br>Certification<br>Required | Salary<br>Budget | Salary<br>Spent<br>to<br>date | Salary<br>Balance | Salary<br>Spent<br>this<br>Period | Fringe<br>Benefits<br>Budget | Fringe<br>Benefits<br>Spent<br>to Date | Fringe<br>Benefits<br>Balance | Fringe<br>Benefits<br>Spent<br>this<br>Period | Cash<br>Match   | Non-<br>Cash<br>Match | Grantor<br>Adjusted<br>Cash<br>Match | Gran<br>Adjus<br>Non-<br>Cash<br>Matc |
| 9              | Penny pipe       | 59%                         | 50                            | No                               | \$3,000.00       | \$3,000.00                    | \$0.00            | \$0.00                            | \$1,000.00                   | \$1,000.00                             | \$0.00                        | \$0.00                                        | 200             | 200                   | \$0.00                               |                                       |
| ,              | Pendleton Street | 59%                         | 50                            | No                               | \$7,000.00       | \$0.00                        | \$7,000.00        | \$0.00                            | \$1,000.00                   | \$0.00                                 | \$1,000.00                    | \$0.00                                        | 100             | 100                   | \$0.00                               |                                       |
|                |                  |                             |                               |                                  |                  |                               |                   |                                   |                              |                                        |                               |                                               |                 |                       |                                      |                                       |

- Once you save the details, you will see the updated amounts for **Salary Spent this Period and Fringe Benefits Spent this Period.** 
  - Personnel line item reflects total amount from the details.

| ▲ Pe | rsonnel S      | ummary     |                             |                               |                                  |                  |                            |                   |                                   |                              |                                        |                               |                                            |               |                       |                                   |                                          |                |                | Ref           | resh         |
|------|----------------|------------|-----------------------------|-------------------------------|----------------------------------|------------------|----------------------------|-------------------|-----------------------------------|------------------------------|----------------------------------------|-------------------------------|--------------------------------------------|---------------|-----------------------|-----------------------------------|------------------------------------------|----------------|----------------|---------------|--------------|
| Sea  | rch            |            |                             |                               | Q                                |                  |                            |                   |                                   |                              |                                        |                               |                                            |               |                       |                                   |                                          |                |                |               | ۲            |
| Show | ring 1 to 2 of | 2 records  |                             |                               |                                  |                  |                            |                   |                                   |                              |                                        |                               |                                            |               |                       |                                   | * Reco                                   | rds are sorted | by Last Modifi | ïed Date asce | ending order |
|      | Job<br>Title   | Staff Name | % of<br>time<br>on<br>grant | %<br>Worked<br>this<br>Period | VSP<br>Certification<br>Required | Salary<br>Budget | Salary<br>Spent to<br>date | Salary<br>Balance | Salary<br>Spent<br>this<br>Period | Fringe<br>Benefits<br>Budget | Fringe<br>Benefits<br>Spent to<br>Date | Fringe<br>Benefits<br>Balance | Fringe<br>Benefits<br>Spent this<br>Period | Cash<br>Match | Non-<br>Cash<br>Match | Grantor<br>Adjusted<br>Cash Match | Grantor<br>Adjusted<br>Non-Cash<br>Match | Total<br>Match | SCAG<br>Notes  | Notes         | Actions      |
| Θ    |                | Penny pipe | 59%                         | 50%                           | No                               | \$3,000.00       | \$3,000.00                 | \$0.00            | \$0.00                            | \$1,000.00                   | \$1,000.00                             | \$0.00                        | \$0.00                                     | \$200.00      | \$200.00              | \$200.00                          | \$200.00                                 | \$400.00       |                |               | 1            |

• Click Add / View Details icon to view and add the reimbursement details for the Contractual budget category.

| Office of the South Carolina<br>Attorney General | AG | O Gran     | its                    |            |                           |                    |                              |                     |                         |               | 20                    | Grants F       | Portal 🗸  |
|--------------------------------------------------|----|------------|------------------------|------------|---------------------------|--------------------|------------------------------|---------------------|-------------------------|---------------|-----------------------|----------------|-----------|
| <                                                | *  | Grants     | Monitoring C           | loseout    | ¢ 🗩                       |                    |                              |                     |                         |               |                       |                |           |
| <b>Q</b> Search –                                |    |            |                        |            |                           |                    | * Reco                       | ords are sorted by  | Focus Area N            | lame ascend   | ing order, Ro         | wNumber as     | cending o |
| Carrot                                           |    | Showir     | ng 1 to 5 of 5 records |            |                           |                    |                              |                     |                         |               |                       |                |           |
| All V                                            |    | (          | Category Name          |            | Number<br>of<br>Positions | Subaward<br>Budget | Subaward<br>Spent to<br>Date | Subaward<br>Balance | Spent<br>this<br>Period | Cash<br>Match | Non-<br>Cash<br>Match | Total<br>Match | Actions   |
| 📑 Tasks 🛛 🗕                                      |    | Focus      | Area Name : Stand      | ard Focus  | Area                      |                    |                              |                     |                         |               |                       |                |           |
| My Tasks _                                       |    | ÷ ا        | Personnel              |            | 2                         | \$100,000.00       | \$5,100.00                   | \$94,900.00         | \$6,000.00              | \$9,000.00    | \$900.00              | \$9,900.00     |           |
| Pending Tasks                                    |    | <b>±</b> ( | Contractual            |            | 1                         | \$95,000.00        | \$5,000.00                   | \$90,000.00         | \$0.00                  | \$0.00        | \$0.00                | \$0.00         |           |
| Completed Tasks                                  |    | Ð.         | Travel                 |            |                           | \$105,000.00       | \$5,000.00                   | \$100,000.00        | \$0.00                  | \$0.00        | \$0.00                | \$0.00         |           |
| Activities –                                     |    | Ð          | Equipment              |            |                           | \$100,000.00       | \$5,000.00                   | \$95,000.00         | \$0.00                  | \$0.00        | \$0.00                | \$0.00         |           |
| Monitoring Activities –                          |    | <b></b>    | Other                  |            |                           | \$100,000.00       | \$0.00                       | \$100,000.00        | \$0.00                  | \$0.00        | \$0.00                | \$0.00         | C         |
| Monitoring Schedules<br>Adhoc Request            |    | 1          | Total - Focus Area I   | Name : Sta | n 3                       | \$500,000.00       | \$20,100.00                  | \$479,900.00        | \$6,000.00              | \$9,000.00    | \$900.00              | \$9,900.00     |           |
| Progress Reports                                 |    | (          | Grand Total            |            | 3                         | \$500,000.00       | \$20,100.00                  | \$479,900.00        | \$6,000.00              | \$9,000.00    | \$900.00              | \$9,900.00     |           |
| Site Visits<br>Desk Reviews                      |    |            |                        |            |                           |                    | Total Reco                   | rds:5               |                         |               |                       |                |           |

• You will see the details for the Contractual category. Click Edit icon on the Actions column.

|                              | Budget Categ               | jory                                 |                                              |                            |                                    |                  |                           |                           |                                   |                             |                           |             |            |            |
|------------------------------|----------------------------|--------------------------------------|----------------------------------------------|----------------------------|------------------------------------|------------------|---------------------------|---------------------------|-----------------------------------|-----------------------------|---------------------------|-------------|------------|------------|
| t Category:                  | Contractual                |                                      |                                              |                            |                                    |                  |                           |                           |                                   |                             |                           |             |            |            |
| Contractu                    | al Summary                 |                                      |                                              |                            |                                    |                  |                           |                           |                                   |                             |                           |             |            | :          |
| Search                       |                            |                                      | 2                                            |                            |                                    |                  |                           |                           |                                   |                             |                           |             |            |            |
|                              |                            |                                      |                                              |                            |                                    |                  |                           |                           |                                   | * Records are s             | sorted by Las             | st Modified | Date desce | ending ord |
| Showing 1 to                 | 1 of 1 records             |                                      |                                              |                            |                                    |                  |                           |                           |                                   |                             |                           |             |            |            |
|                              |                            |                                      | Subaward                                     |                            | Grantee<br>Spent                   | Grantor          | Cash                      | Non-<br>Cash              | Grantor<br>Adjusted               | Grantor<br>Adjusted<br>Non- | Total                     | SCAG        | Notes      | Action     |
| Name                         | Description                | Budget                               | Spent to<br>Date                             | Balance                    | this<br>Period                     | Amount           | Match                     | Match                     | Cash<br>Match                     | Cash<br>Match               | Match                     | Notes       |            | Action     |
| Name<br>Contractual          | Description<br>Contractual | Budget<br>\$95,000.00                | Spent to<br>Date<br>\$5,000.00               | \$90,000.00                | this<br>Period<br>\$0.00           | Amount<br>\$0.00 | Match<br>\$0.00           | Match<br>\$0.00           | Match<br>\$0.00                   | Cash<br>Match<br>\$0.00     | Match<br>\$0.00           | Notes       |            | Action     |
| Name<br>Contractual<br>Total | Description<br>Contractual | Budget<br>\$95,000.00<br>\$95,000.00 | Spent to<br>Date<br>\$5,000.00<br>\$5,000.00 | \$90,000.00<br>\$90,000.00 | this<br>Period<br>\$0.00<br>\$0.00 | Amount<br>\$0.00 | Match<br>\$0.00<br>\$0.00 | Match<br>\$0.00<br>\$0.00 | Cash<br>Match<br>\$0.00<br>\$0.00 | Cash<br>Match<br>\$0.00     | Match<br>\$0.00<br>\$0.00 | Notes       |            | Action     |

• You can update **Grantee Spent this Period, Cash Match, Non-Cash Match, Notes.** Once done, click Save Button.

| category.   | Contractual    |             |                              |             |                                    |                               |                  |                       |                                      |                                              |                |               |             |            |
|-------------|----------------|-------------|------------------------------|-------------|------------------------------------|-------------------------------|------------------|-----------------------|--------------------------------------|----------------------------------------------|----------------|---------------|-------------|------------|
| Contractu   | al Summary     |             |                              |             |                                    |                               |                  |                       |                                      |                                              |                |               | S           | Save       |
|             |                | (           | 2                            |             |                                    |                               |                  |                       |                                      |                                              |                |               |             | T          |
|             |                |             |                              |             |                                    |                               |                  |                       |                                      | * Records are s                              | orted by Las   | st Modified   | Date descer | nding orde |
| howing 1 to | 1 of 1 records |             |                              |             |                                    |                               |                  |                       |                                      | -                                            |                |               |             |            |
| lame        | Description    | Budget      | Subaward<br>Spent to<br>Date | Balance     | Grantee<br>Spent<br>this<br>Period | Grantor<br>Adjusted<br>Amount | Cash<br>Match    | Non-<br>Cash<br>Match | Grantor<br>Adjusted<br>Cash<br>Match | Grantor<br>Adjusted<br>Non-<br>Cash<br>Match | Total<br>Match | SCAG<br>Notes | Notes       | Actions    |
| contractual | Contractual    | \$95,000.00 | \$5,000.00                   | \$90,000.00 | 2,000                              | \$0.00                        | 200              | 200                   | \$0.00                               | \$0.00                                       | \$0.00         |               | Oct R       | 5          |
| otal        |                | \$95,000.00 | \$5,000.00                   | \$90,000.00 | \$2,000.00                         | \$0.00                        | <b>\$2</b> 00.00 | \$200.00              | \$0.00                               | \$0.00                                       | \$0.00         |               |             |            |
|             |                |             |                              |             |                                    | Total Rec                     | ords:1           |                       |                                      |                                              |                |               |             |            |

### Request For Payment continued Similarly, you can add reimbursement details to the other categories.

- Other Line Item for multiple items please submit a detailed summary.

| 🚯 Log in keka 💮 greytHR IDP                      | <b>()</b> T | fs 🤹 SI | hare Point Doc       | SCAG- QA       | 🐤 SCAG-UAT                | 🐡 Salesforce (     | 🕨 SCDOE 🛛 🛣 S                | CAG_Notes and Q     | . 🔺 SCAG (              | JAT- Internal | Discuss S             | CAG Awar 🍕          | Framewo    |
|--------------------------------------------------|-------------|---------|----------------------|----------------|---------------------------|--------------------|------------------------------|---------------------|-------------------------|---------------|-----------------------|---------------------|------------|
| Office of the South Carolina<br>Attorney General | AG          | O Gran  | nts                  |                |                           |                    |                              |                     |                         |               |                       | Grants F            | ortal 🗸    |
| <                                                | *           | Grants  | Monitoring           | Closeout       | ¢ 🗩                       |                    |                              |                     |                         |               |                       |                     |            |
| <b>Q</b> Search –                                |             |         |                      |                |                           |                    | * Rec                        | ords are sorted by  | Focus Area              | Name ascen    | ding order, R         | owNumber as         | cending or |
| Saarah                                           |             | Showi   | ng 1 to 5 of 5 recor | ds             |                           |                    |                              |                     |                         |               |                       |                     |            |
| All V                                            | L           |         | Category Name        |                | Number<br>of<br>Positions | Subaward<br>Budget | Subaward<br>Spent to<br>Date | Subaward<br>Balance | Spent<br>this<br>Period | Cash<br>Match | Non-<br>Cash<br>Match | Total<br>Match      | Actions    |
| 🚽 Tasks 🛛 🗕                                      |             | Focus   | Area Name : Sta      | andard Focus   | Area                      |                    |                              |                     |                         |               |                       |                     |            |
| My Tasks _                                       |             | Ð       | Personnel            |                | 2                         | \$100,000.00       | \$5,100.00                   | \$94,900.00         | \$6,000.00              | \$9,000.00    | \$900.00              | \$9,900.00          | 2          |
| Pending Tasks                                    |             | Ð       | Contractual          |                | 1                         | \$95,000.00        | \$5,000.00                   | \$90,000.00         | \$2,000.00              | \$200.00      | \$200.00              | \$400.00            |            |
| Completed Tasks                                  |             | Ð       | Travel               |                |                           | \$105,000.00       | \$5,000.00                   | \$100,000.00        | \$0.00                  | \$0.00        | \$0.00                | \$0.00              |            |
| Activities –                                     |             | ÷       | Equipment            |                |                           | \$100,000.00       | \$5,000.00                   | \$95,000.00         | \$0.00                  | \$0.00        | \$0.00                | \$0.00              | 2          |
| Ionitoring Activities –                          |             | Ð       | Other                |                |                           | \$100,000.00       | \$0.00                       | \$100,000.00        | \$0.00                  | \$0.00        | \$0.00                | \$0.00              | 2          |
| Monitoring Schedules<br>Adhoc Request            |             | •       | Total - Focus Are    | ea Name : Star | 3                         | \$500,000.00       | \$20,100.00                  | \$479,900.00        | \$8,000.00              | \$9,200.00    | \$1,100.00            | <b>\$1</b> 0,300.00 |            |
| Progress Reports                                 |             |         | Grand Total          |                | 3                         | \$500,000.00       | \$20,100.00                  | \$479,900.00        | \$8,000.00              | \$9,200.00    | \$1,100.00            | <b>\$1</b> 0,300.00 |            |
| Site Visits                                      |             |         |                      |                |                           |                    | Total Reco                   | ords:5              |                         |               |                       |                     |            |
| Desk Reviews                                     |             |         |                      |                |                           |                    |                              |                     |                         |               |                       |                     |            |
| Subaward Terms and Co                            |             |         |                      |                |                           |                    |                              |                     |                         |               |                       |                     |            |

# Request For Payment continued Other-Other Line Item – detailed summary.

- Electronic copies available upon request.

| Revised 10/2024          |             |                                    |           |                                            |                                                                 | Page #                  |
|--------------------------|-------------|------------------------------------|-----------|--------------------------------------------|-----------------------------------------------------------------|-------------------------|
| Grant #:                 | RFP DETAIL  | BUDGET CATE                        | GORY OTHE | ER                                         |                                                                 |                         |
| GRANT APPROVED LINE ITEM | VENDOR NAME | INVOICE<br>NUMBER, IF<br>AVAILABLE | QUANTITY  | AMOUNT OF THIS<br>REIMBURSEMENT<br>REQUEST | PERCENTAGE<br>USED FOR<br>CALCULATION<br>PER PAGE 15<br>AMOUNTS | AMOUNT OF<br>CASH MATCH |
|                          |             |                                    |           |                                            |                                                                 |                         |
|                          |             |                                    |           |                                            |                                                                 |                         |
|                          |             |                                    |           |                                            |                                                                 |                         |
|                          |             |                                    |           |                                            |                                                                 |                         |
| <b></b>                  |             |                                    |           |                                            |                                                                 |                         |
|                          |             |                                    |           |                                            |                                                                 |                         |
|                          |             |                                    |           |                                            |                                                                 |                         |
|                          |             |                                    |           |                                            |                                                                 |                         |
|                          |             |                                    |           |                                            |                                                                 |                         |
|                          |             |                                    |           |                                            |                                                                 |                         |
|                          |             |                                    |           |                                            |                                                                 |                         |
|                          |             |                                    |           |                                            |                                                                 |                         |
|                          |             |                                    |           |                                            |                                                                 |                         |
|                          |             |                                    |           |                                            |                                                                 |                         |
|                          |             |                                    |           |                                            |                                                                 |                         |
|                          |             |                                    |           |                                            |                                                                 |                         |
|                          |             |                                    |           |                                            |                                                                 |                         |
|                          |             |                                    |           |                                            |                                                                 |                         |
|                          |             |                                    |           |                                            | L                                                               |                         |
|                          |             |                                    |           |                                            |                                                                 |                         |
|                          |             | TOTALS                             |           | 0                                          |                                                                 | 0                       |

#### Request For Payment Attachments

- Once you add the reimbursement details in the payment request budget table, follow the below steps to upload the attachment for any applicable receipts/invoices.
- Click the Files tab and scroll down to the Reimbursement File section. Click Add File button.

| Office of the South Carolina<br>Attorney General | AG | O Grant | S               |                 |       |                                 |          |       |                           |                     | Grants P            | 'ortal 🗸 😕 🗸  |
|--------------------------------------------------|----|---------|-----------------|-----------------|-------|---------------------------------|----------|-------|---------------------------|---------------------|---------------------|---------------|
| <                                                | *  | Grants  | Monitoring      | Closeout        | ¢ 🗩   |                                 |          |       |                           |                     |                     |               |
| Q Search –                                       |    |         |                 | -0-             |       |                                 | C        | )—    | 0                         |                     | O                   | —0            |
| Search Q                                         |    | Crea    | ated S          | ubmitted to Gra | ntor  | Send Back for<br>Acknowledgment | Acknow   | ledge | ed Submitted for Approval | Approved            | Sent to SCEIS       | Paid          |
| All 🗸                                            |    | Overv   | iew <b>\$</b> F | inancials 🗕     | Files | CHISTORY                        | 🗞 Collab |       |                           |                     |                     |               |
| 📑 Tasks 🛛 –                                      |    | ▲ Suppo | orting Docu     | ments Chec      | klist |                                 |          |       |                           |                     |                     | ≡             |
| My Tasks 🗕                                       |    |         |                 | 6               |       |                                 |          |       |                           |                     |                     |               |
| Pending Tasks                                    |    | Search  |                 | C               | Ł.    |                                 |          |       |                           |                     |                     |               |
| Completed Tasks                                  |    |         |                 |                 |       |                                 |          |       | * Record                  | ls are sorted by La | st Modified Date as | cending order |
| 🍽 Activities 🛛 –                                 |    | Showing | 1 to 0 of 0 re  | cords           |       |                                 |          |       |                           |                     |                     |               |
| Monitoring Activities –                          |    | Descrip | tion            | Required        |       | Applies To                      | Status   | -     | Template Link             | Subrecipient Do     | cument Link         |               |
| Monitoring Schedules                             |    |         |                 |                 |       |                                 | No Recor | ds Fo | ound                      |                     |                     |               |
| Adhoc Request                                    |    |         |                 |                 |       |                                 |          |       |                           |                     |                     |               |
| Progress Reports                                 |    |         |                 |                 |       |                                 |          |       |                           |                     |                     |               |
| Site Visits                                      |    | ▲ Reimh | ursement        | Files           |       |                                 |          |       |                           |                     | Ad                  | d Files 🛛 🚍   |
| Desk Reviews                                     | 14 | - Kenne | arsement        | nes             |       |                                 |          |       |                           |                     |                     | _             |
| Subaward Terms and Co                            |    |         |                 |                 |       |                                 |          |       | * Record                  | Is are sorted by La | st Modified Date as | cending order |
| Payments –                                       |    | Showing | 1 to 0 of 0 re  | cords           |       |                                 |          |       |                           |                     |                     |               |

#### **Request For Payment Attachments continued**

- Select the Classification from drop-down, Click on Choose a File OR Drag it Here button to upload the files. Provide the description if any and click on the Upload button to upload the attached files.
- Scanned copies must be legible.
- System accepts excel files.
- Consolidate files such as payroll, timesheets, etc. to minimize the number of attachments.

| dd File                                      |                                                        |
|----------------------------------------------|--------------------------------------------------------|
| Upload File from Computer                    |                                                        |
| Classification<br>Invoice                    | \$                                                     |
| * Upload File                                |                                                        |
|                                              | Choose a File OR Drag it here Attachment3386157805.pdf |
| Upload single file up to 2 GB                |                                                        |
| Description<br>Invoice of reimbursement requ | st                                                     |
|                                              | Upload Cancel                                          |

## Request For Payment Attachments continued You can see the uploaded file in Reimbursement Files section.

| 😢 Log in keka 🕤 greytHR IDP                      | 📺 TFS 🤹 Share Point Doc | 🐡 SCAG- QA 🛛 PSCAG-U | AT 🗭 Salesforce 🗭 SCDOE | 💐 SCAG_Notes and Q 💧 SCAG UAT    | - Internal 🔶 Discuss SCAG    | 6 Awar 🗭 Framework      |
|--------------------------------------------------|-------------------------|----------------------|-------------------------|----------------------------------|------------------------------|-------------------------|
| Office of the South Carolina<br>Attorney General | AGO Grants              |                      |                         |                                  |                              | Grants Portal 🗸 🙎 🗸     |
| <                                                | 😭 Grants Monitorin      | ng Closeout 🔇 🗩      |                         |                                  |                              |                         |
| Q Search –                                       | Description             | Requireu             | No P                    | locordo Found                    | Subrecipient Document L      |                         |
| Search                                           |                         |                      |                         |                                  |                              |                         |
|                                                  |                         |                      |                         |                                  |                              |                         |
| All 🗸                                            | ▲ Reimbursemen          | t Files              |                         |                                  |                              | Add Files               |
| 📑 Tasks 🛛 –                                      |                         |                      |                         | * Record                         | ls are sorted by Last Modifi | ed Date ascending order |
| My Tasks _                                       | Showing 1 to 1 of 1 r   | ecords               |                         |                                  | -                            |                         |
| Pending Tasks                                    | Title                   | Classification       | n File Extension        | Description                      | Created Date                 | Actions                 |
| Completed Tasks                                  | Attachment3386157       | 805.pdf Invoice      | pdf                     | Invoice of reimbursement request | 10/18/2022 7:36 AM           |                         |
| Activities –                                     |                         |                      |                         | al Records. I                    |                              |                         |
| Monitoring Activities –                          |                         |                      |                         |                                  |                              |                         |
| Adhoc Request                                    |                         |                      |                         |                                  |                              |                         |
| Progress Reports                                 | ▲ Notes                 |                      |                         |                                  |                              | Add                     |
| Site Visits                                      |                         |                      |                         |                                  |                              |                         |
| Desk Reviews                                     | Title                   | Description          | Created                 | Date ↓                           | Created By                   |                         |
| Subaward Terms and Co                            |                         |                      | No R                    | ecords Found                     |                              |                         |
| Payments –                                       |                         |                      |                         |                                  |                              |                         |

### Request For Payment Submission

• Click the Edit button in the top right corner of the RFP.

| Office of the South Carolina<br>Attorney General                                     | AGO Grants                                                                       | Grants Portal 🗸 🚨 🗸                                                                  |
|--------------------------------------------------------------------------------------|----------------------------------------------------------------------------------|--------------------------------------------------------------------------------------|
| <                                                                                    | 希 Grants Monitoring Closeout 🕓 🗩                                                 |                                                                                      |
| <b>Q</b> Search –                                                                    | Reimbursement Payment Request Reimbursement request                              | Edit Submit to Grantor                                                               |
| Search Q                                                                             | EGMS ID Status<br>PR-AMR-02 Created                                              | Subaward         Budget Period           AD-AMR-0369         10/24/2022 - 10/23/2023 |
| All Tasks –<br>My Tasks –                                                            | Created Submitted to Grantor Send Back<br>Acknowledge                            | or Acknowledged Submitted for Approval Approved Sent to SCEIS Paid                   |
| Pending Tasks<br>Completed Tasks                                                     | Overview \$ Financials  Files  History                                           | Re Collab                                                                            |
| 🍋 Activities 🛛 🗕                                                                     | ▲ General Information                                                            |                                                                                      |
| Monitoring Activities –<br>Monitoring Schedules<br>Adhoc Request<br>Progress Reports | Subrecipient Organization Type<br>Beaumont Community Players Inc Reim            | Remittance address<br>ursement 4155 Laurell Avenue<br>Beaumont TX 77707<br>USA       |
| Site Visits                                                                          | Payment Period Start Date (1)         Payment           10/24/2022         10/23 | nt Period End Date (1) Due Date (1) 2023 12/07/2023                                  |
| Subaward Terms and Co Payments –                                                     | Submission Date Is Fina                                                          | Payment Request? (1) Reference V120192898                                            |

## Request For Payment Submission continued Scroll down to the Acknowledgment section, complete the required details and click

 Scroll down to the Acknowledgment section, complete the required details and click Save button.

| <                       | *   | Grant     | s Monitoring Closeout 🕏 🗩                       |                                    |                      |                   |                 |               |                |                 |          |
|-------------------------|-----|-----------|-------------------------------------------------|------------------------------------|----------------------|-------------------|-----------------|---------------|----------------|-----------------|----------|
| <b>Q</b> Search -       |     | Ð         | Travel                                          | \$105,000.00                       | \$5,000.00           | \$100,000.00      | \$5,000.00      | \$0.00        | \$0.00         | \$0.00          | C        |
| Search Q                |     | Ð         | Equipment                                       | \$100,000.00                       | \$5,000.00           | \$95,000.00       | \$105,000.00    | \$0.00        | \$0.00         | \$0.00          |          |
|                         |     | Ð         | Other                                           | \$100,000.00                       | \$0.00               | \$100,000.00      | \$5,000.00      | \$0.00        | \$0.00         | \$0.00          | C        |
| All 🗸                   |     |           | Total - Focus Area Name : Stan                  | 3 <b>\$</b> 500,000.00             | \$20,100.00          | \$479,900.00      | \$123,000.00    | \$9,200.00    | \$1,100.00     | \$10,300.00     |          |
| 📑 Tasks 🛛 –             |     |           | Grand Total                                     | 3 \$500,000.00                     | \$20,100.00          | \$479,900.00      | \$123,000.00    | \$9,200.00    | \$1,100.00     | \$10,300.00     |          |
| My Tasks _              |     |           |                                                 |                                    |                      |                   |                 |               |                |                 |          |
| Pending Tasks           |     |           |                                                 |                                    |                      |                   |                 |               |                |                 |          |
| Completed Tasks         |     |           |                                                 |                                    |                      |                   |                 |               |                |                 |          |
| 🍽 Activities 🛛 🗕        |     | Ack       | knowledgement 💿                                 |                                    |                      |                   |                 |               |                |                 |          |
| Monitoring Activities – |     | l certif  | fy that the cost outlined in this payment reque | st is permissible p                | er the terms def     | ined in the Notic | ce of Grant Awa | ard. Furtherm | nore, I affirm | that the inform | nation   |
| Monitoring Schedules    |     | contai    | ned herein is to the best of my knowledge and   | l bel <mark>ief. accurate a</mark> | nd complete.         |                   |                 |               |                |                 |          |
| Adhoc Request           |     | A Acki    | nowledgement                                    | All applicable                     | receipts or invoices | s attached        |                 | Signed By     |                |                 |          |
| Progress Reports        | . L | I Agree 🗸 |                                                 |                                    |                      |                   |                 |               |                |                 |          |
| Site Visits             |     |           |                                                 |                                    |                      |                   |                 |               |                |                 |          |
| Desk Reviews            |     |           |                                                 |                                    |                      |                   |                 |               |                |                 |          |
| Subaward Terms and Co   |     |           |                                                 |                                    |                      |                   |                 |               |                |                 | Cancel S |

#### **Request For Payment Submission continued**

• Click Submit to Grantor button to submit the RFP to SCAG.

|                         |                                                        |                          |                                   | ·· · ·                                   |
|-------------------------|--------------------------------------------------------|--------------------------|-----------------------------------|------------------------------------------|
|                         | Grants Monitoring Clos                                 | eout 🔩 🗩                 |                                   |                                          |
| <b>Q</b> Search –       | Reimbursement Payment Request<br>Reimbursement request |                          |                                   | Edit Submit to Grantor                   |
| Search Q                | EGMS ID<br>PR-AMR-02                                   | Status<br>Created        | Subaward<br>AD-AMR-0369           | Budget Period<br>10/24/2022 - 10/23/2023 |
| All 🗸                   |                                                        |                          | 00                                | 00                                       |
| 📑 Tasks 🛛 –             | Created Submitted                                      | to Grantor Send Back for | Acknowledged Submitted for Approv | al Approved Sent to SCEIS Paid           |
| My Tasks 🗕              |                                                        | Acknowledgment           |                                   |                                          |
| Pending Tasks           | Overview SEinancial                                    | s 🖺 Files 🧐 History 伦 C  | ollab                             |                                          |
| Completed Tasks         |                                                        |                          |                                   |                                          |
| 🎮 Activities 🛛 🗕        | A Payment Request Summ                                 | ary                      |                                   |                                          |
| Monitoring Activities – | Awarded Budget 🗊                                       | Subaward Spen            | t s                               | Spent This Action (1)                    |
| Monitoring Schedules    | \$500,000.00                                           | \$20,100.00              | s                                 | \$123,000.00                             |
| Adhoc Request           | Cash Match                                             | Non-Cash Match           | 1 1                               | Fotal Match This Action 🚯                |
| Progress Reports        | \$9,200.00                                             | \$1,100.00               | s                                 | \$10,300.00                              |
| Site Visits             |                                                        |                          |                                   | _                                        |
| Desk Reviews            | Payment Request Budge                                  | et                       |                                   | =                                        |
| Subaward Terms and Co   | Search                                                 | Q                        |                                   | T                                        |
| Payments –              |                                                        |                          |                                   |                                          |

#### **Request For Payment Submission continued**

• The status of the RFP is now updated to Submitted to Grantor.

| Attorney General                       |                                                                                                    |                 |
|----------------------------------------|----------------------------------------------------------------------------------------------------|-----------------|
| ~                                      | 🖀 Grants Monitoring Closeout 🕏 🗩                                                                                                    |                 |
| Q Search –                             | Reimbursement Payment Request Reimbursement request                                                                                    | ≡               |
| All                                    | EGMS ID     Status     Subaward     Budget Period       PR-AMR-02     Submitted to Grantor     AD-AMR-0369     10/24/2022 - 10/23/2023 |                 |
| Tasks –<br>My Tasks –<br>Pending Tasks | Created Submitted to Grantor Send Back for Acknowledged Submitted for Approval Approved Sent to SCEIS Pa                               | <b>)</b><br>ıid |
| Completed Tasks                        | 🗊 Overview 🔍 💲 Financials 📑 Files 🏵 History 🏘 Collab                                                                                   |                 |
| Monitoring Activities –                | ▲ Payment Request Summary                                                                                                    |                 |
| Monitoring Schedules<br>Adhoc Request  | Awarded Budget (1)Subaward SpentSpent This Action (1)\$500,000.00\$20,100.00\$123,000.00                                               |                 |
| Progress Reports<br>Site Visits        | Cash Match     Non-Cash Match     Total Match This Action (1)       \$9,200.00     \$1,100.00     \$10,300.00                          |                 |
| Desk Reviews<br>Subaward Terms and Co  | ▲ Payment Request Budget                                                                                                    | Ξ               |
| Payments -                             | Search Q                                                                                                    | T               |

#### Request For Payment Re-Submit

- SCAG may return the submitted RFP for update(s) or edits. In such a scenario, please follow the below steps to re-submit the RFP.
- Login with primary user in AGO Grants Portal.

| Office of the South Carolina<br>Attorney General | AGO Grants                 |               |                                                   |                    |                       | Grants Portal 🗸                      |
|--------------------------------------------------|----------------------------|---------------|---------------------------------------------------|--------------------|-----------------------|--------------------------------------|
| <                                                | 📽 Grants Monitoring Closed | out 🤩 🗩       |                                                   |                    |                       |                                      |
| <b>Q</b> Search –                                | Task Summary By Phase      |               | Task Summary By Due Date                          |                    | My Feed               | 2                                    |
| Search Q                                         | Grants                     | 17            | Late                                              | 125                | PR-SA                 | NITY-10 — Sarah PM (South            |
| All                                              | Monitoring                 | 121           | Due within 7 Days                                 | 13                 | Carolin<br>Plus)      | a Attorney General Gov Cloud         |
| Tasks –                                          | Closeout                   | 0             | Due within 30 Days                                | 0                  | @REI_                 | _Test SPI @REI_Test SPI testing      |
| —<br>My Tasks —                                  |                            |               | Due in more than 30 Days                          | 0                  | Commer                | nt · Like<br>ober 1, 2022 at 6:12 AM |
| Pending Tasks                                    |                            |               |                                                   |                    |                       |                                      |
| Completed Tasks                                  |                            |               |                                                   |                    | PR-SA                 | NITY-10 — REI_Test SPI03c33          |
| 📁 Activities 🛛 🗕 🗕                               |                            |               |                                                   |                    | (Partne               | er)                                  |
| Organization –                                   | My Top 5 Awards            | ≈ ≡           | Upcoming Funding Opportu                          | ≈ ≡                | @Sara                 | h PM @Sarah PM test purpose          |
| Organization Profile                             | AD 400 0300                |               |                                                   | _                  | · Octo                | ber 1, 2022 at 6:11 AM               |
| Personnel –                                      | AD-REI-0243                |               | ted                                               | _                  |                       |                                      |
| Personnel Management                             | AD-AMR-0369<br>AD-AMR-0365 |               | a nut                                             | _                  | AD-SA                 | NITY-0244 — Sarah PM (South          |
|                                                  | AD-ARTV12-0                |               | Com                                               | _                  | Carolin               | a Attorney General Gov Cloud         |
| Recently viewed -                                | 0 500k                     | 1,000k 1,5    | A                                                 | _                  | Plus                  |                                      |
| REI_AR_12_oct                                    |                            |               | <u> </u>                                          |                    | @REI_                 | Test SPI @REI_Test SPI hi            |
| SCAG Amendment                                   | Balance                    |               | Next 6 Months                                     |                    | Sep                   | tember 30, 2022 at 3:03 AM           |
| SCAG Amendment                                   | Net Spent                  |               |                                                   |                    |                       |                                      |
| SCAG Amendment                                   | GovGrants                  | Accessibility | y Policy   Privacy Policy   Terms of Use   Notice | e Under the Americ | ans with Disabilities | Act   FAQ                            |

#### Request For Payment Re-Submit continued

• Click the Monitoring tab and navigate to Pending Task in left hand navigation column. You will see a pending task with the task type as Revise Payment Request.

| Office of the South Carolina<br>Attorney General | AGO G   | rants              |                     |                |                                   |          |          |             | Grants Portal 🗸    | <b>2</b> ~ |
|--------------------------------------------------|---------|--------------------|---------------------|----------------|-----------------------------------|----------|----------|-------------|--------------------|------------|
| <                                                | 😭 Grai  | nts Monitorir      | ng Closeout 🕓       | ۶              |                                   |          |          |             |                    |            |
| Q Search –                                       | ▲ Pen   | ding Tasks (A      | ssigned To Me) 🛞    |                |                                   |          |          |             |                    | Ξ          |
| Search Q                                         | Searc   | 1                  | Q                   |                |                                   |          |          |             |                    | T          |
|                                                  | Showin  | g 121 to 122 of 12 | 2 records           |                |                                   |          |          |             | 🖊 📢   Page 13 of 1 | I3   ≫ ≫   |
| All                                              | EGMS    | ID                 | Task Type           | Subject        |                                   | Due      | Date     | Status      | Actions            |            |
| 📑 Tasks 🛛 🗕                                      | PRG     | T-ARTV12-0298      | Complete Grantor Pr | ro Complete Pr | ogress Report for Subaward #AD-AR | T 10/1   | 9/2022   | Not Started |                    |            |
| My Tasks _                                       | PR-AM   | IR-02              | Revise Payment Rec  | qu Revise Paym | nent Request #PR-AMR-02 for Subaw | v 10/2   | 5/2022   | Not Started |                    |            |
| Pending Tasks Completed Tasks                    | Show    | 10 🗸 Entries       | S                   |                | Total Records: 122                |          |          |             | 🖊 📢   Page 13 of 1 | 3   )> >>  |
| 📁 Activities 🛛 🗕                                 | 🔺 Pen   | ding Tasks (A      | ssigned By Me) 🗊    |                |                                   |          |          |             |                    |            |
| Monitoring Activities –                          | Control |                    | 0                   | )              |                                   |          |          |             |                    |            |
| Monitoring Schedules                             | Searc   |                    | ч                   |                |                                   |          |          |             |                    | <u> </u>   |
| Adhoc Request                                    | EGMS    | ID .               | Task Type           | Subject        |                                   | Assigned | Due Date |             | Status             |            |
| Progress Reports                                 |         |                    |                     |                |                                   | 10       |          |             |                    |            |
| Site Visits                                      |         |                    |                     |                | No records found                  |          |          |             |                    |            |
| Desk Reviews                                     | -       |                    |                     |                |                                   |          |          |             |                    |            |

# Request For Payment Re-Submit continued Click the Start Icon to open the RFP.

| Office of the South Carolina<br>Attorney General | AGO Grants                   |                      |                                               |                   |             | Grants Portal 🗸     | 2 -   |
|--------------------------------------------------|------------------------------|----------------------|-----------------------------------------------|-------------------|-------------|---------------------|-------|
| <                                                | Grants Monitoring            | Closeout 🔇 🗩         |                                               |                   |             |                     |       |
| <b>Q</b> Search –                                | ▲ Pending Tasks (Ass         | igned To Me) 💿       |                                               |                   |             |                     | =     |
| Search Q                                         | Search                       | Q                    |                                               |                   |             |                     | ۲     |
| All                                              | Showing 121 to 122 of 122 re | cords                |                                               |                   |             | ₩ 📢 Page 13 of 13   |       |
|                                                  | EGMS ID                      | Task Type            | Subject                                       | Due Date          | Status      | Actions             |       |
| 📑 Tasks –                                        | PRGT-ARTV12-0298             | Complete Grantor Pro | Complete Progress Report for Subaward #AD-ART | Г 10/19/2022      | Not Started | •                   |       |
| My Tasks _                                       | PR-AMR-02                    | Revise Payment Requ  | Revise Payment Request #PR-AMR-02 for Subaw   | 10/25/2022        | Not Started |                     |       |
| Pending Tasks<br>Completed Tasks                 | Show 10 V Entries            |                      | Total Records: 122                            |                   |             | 🕊 📢   Page 13 of 13 | I 🍽 🖬 |
| 🍽 Activities 🛛 –                                 | Pending Tasks (Ass           | igned By Me) 💿       |                                               |                   |             |                     |       |
| Monitoring Activities –                          |                              | (i)                  |                                               |                   |             |                     |       |
| Monitoring Schedules                             | Search                       | Q O                  |                                               |                   |             |                     |       |
| Adhoc Request                                    | EGMS ID Tas                  | k Type Su            | biect                                         | Assigned Due Date |             | Status              |       |
| Progress Reports                                 |                              |                      |                                               | То                |             |                     |       |
| Site Visits                                      |                              |                      | No records found                              |                   |             |                     |       |
| Desk Reviews                                     |                              |                      |                                               |                   |             |                     |       |
| Subaward Terms and Co                            |                              |                      |                                               |                   |             |                     |       |

# Request For Payment Re-Submit continued Update the RFP as requested by SCAG.

| < 1                                   | 🕯 Gran                                | ts Monitoring Closeout         | ¢ 🗩                       |                    |                              |                     |                         |               |                       |                    |         |
|---------------------------------------|---------------------------------------|--------------------------------|---------------------------|--------------------|------------------------------|---------------------|-------------------------|---------------|-----------------------|--------------------|---------|
| Q Search –                            | Sho                                   | wing 1 to 5 of 5 records       |                           |                    |                              |                     |                         |               |                       |                    |         |
| Search Q                              |                                       | Category Name                  | Number<br>of<br>Positions | Subaward<br>Budget | Subaward<br>Spent to<br>Date | Subaward<br>Balance | Spent<br>this<br>Period | Cash<br>Match | Non-<br>Cash<br>Match | Total<br>Match     | Actions |
| All                                   | Focus Area Name : Standard Focus Area |                                |                           |                    |                              |                     |                         |               |                       |                    |         |
| 📑 Tasks 🛛 🗕                           | Ð                                     | Personnel                      | 2                         | \$100,000.00       | \$5,100.00                   | \$94,900.00         | \$6,000.00              | \$9,000.00    | \$900.00              | \$9,900.00         |         |
| My Tasks _                            | Ð                                     | Contractual                    | 1                         | \$95,000.00        | \$5,000.00                   | \$90,000.00         | \$2,000.00              | \$200.00      | \$200.00              | \$400.00           |         |
| Pending Tasks                         | Ð                                     | Travel                         |                           | \$105,000.00       | \$5,000.00                   | \$100,000.00        | \$5,000.00              | \$0.00        | \$0.00                | \$0.00             | C       |
| Completed Tasks                       | Ð                                     | Equipment                      |                           | \$100,000.00       | \$5,000.00                   | \$95,000.00         | \$105,000.00            | \$0.00        | \$0.00                | \$0.00             |         |
| Activities –                          | Đ                                     | Other                          |                           | \$100,000.00       | \$0.00                       | \$100,000.00        | \$5,000.00              | \$0.00        | \$0.00                | \$0.00             | C       |
| Monitoring Activities –               |                                       | Total - Focus Area Name : Stan | 3                         | \$500,000.00       | \$20,100.00                  | \$479,900.00        | \$123,000.00            | \$9,200.00    | \$1,100.00            | \$10,300.00        |         |
| Monitoring Schedules<br>Adhoc Request |                                       | Grand Total                    | 3                         | \$500,000.00       | \$20,100.00                  | \$479,900.00        | <b>\$12</b> 3,000.00    | \$9,200.00    | \$1,100.00            | <b>\$10,300.00</b> |         |
| Progress Reports                      |                                       |                                |                           |                    | Total Rec                    | ords.5              |                         |               |                       |                    |         |
| Site Visits                           |                                       |                                |                           |                    |                              |                     |                         |               |                       |                    |         |
| Desk Reviews                          |                                       |                                |                           |                    |                              |                     |                         |               |                       |                    |         |
| Subaward Terms and Co                 | Ac                                    | knowledgement 🕕                |                           |                    |                              |                     |                         |               |                       |                    |         |

# Request For Payment Re-Submit continued Click the Edit button at the top of layout.

🖀 Grants Monitoring Closeout 🔩 🗩 Q Search Reimbursement Payment Request Edit Submit to Grantor Reimbursement request Q Search ... EGMS ID Status Subaward Budget Period PR-AMR-02 AD-AMR-0369 10/24/2022 - 10/23/2023 Created All ~ Tasks -Send Back for Created Submitted to Grantor Acknowledged Submitted for Approval Approved Sent to SCEIS Paid My Tasks Acknowledgment Pending Tasks 轮 Collab Completed Tasks \$ Financials History Overview Files Activities Payment Request Summary Monitoring Activities Awarded Budget 🗊 Subaward Spent Spent This Action ① Monitoring Schedules \$500,000.00 \$20,100.00 \$123,000.00 Adhoc Request Cash Match Non-Cash Match Total Match This Action (1) Progress Reports \$9,200.00 \$1,100.00 \$10.300.00 Site Visits Desk Reviews ▲ Payment Request Budget Subaward Terms and Co. Q T Search ... Payments

# Request For Payment Re-Submit continued Complete the Acknowledgment and click on the save button.

| Office of the South Carolina<br>Attorney General | AG                                                     | O Gra     | nts                |                 |          |          |                    |                   |                  |                |              | 1             | Grants P            | Portal 🗸 🔷 🗸 |
|--------------------------------------------------|--------------------------------------------------------|-----------|--------------------|-----------------|----------|----------|--------------------|-------------------|------------------|----------------|--------------|---------------|---------------------|--------------|
| <                                                | Â                                                      | Grants    | Monitoring         | Closeout        | 6        |          |                    |                   |                  |                |              |               |                     |              |
| Q Search –                                       |                                                        | Ð         | Travel             |                 |          |          | \$105,000.00       | \$5,000.00        | \$100,000.00     | \$5,000.00     | \$0.00       | \$0.00        | \$0.00              |              |
| Search Q                                         |                                                        | Ð         | Equipment          |                 |          |          | \$100,000.00       | \$5,000.00        | \$95,000.00      | \$105,000.00   | \$0.00       | \$0.00        | \$0.00              |              |
|                                                  |                                                        | Ð         | Other              |                 |          |          | \$100,000.00       | \$0.00            | \$100,000.00     | \$5,000.00     | \$0.00       | \$0.00        | \$0.00              |              |
| All 🗸                                            |                                                        |           | Total - Focus Are  | a Name : Star   | 1        | 3        | \$500,000.00       | \$20,100.00       | \$479,900.00     | \$123,000.00   | \$9,200.00   | \$1,100.00    | \$10,300.00         |              |
| 📑 Tasks 🛛 –                                      |                                                        |           | Grand Total        |                 |          | 3        | \$500,000.00       | \$20,100.00       | \$479,900.00     | \$123,000.00   | \$9,200.00   | \$1,100.00    | <b>\$1</b> 0,300.00 |              |
| My Tasks 🗕                                       |                                                        |           |                    |                 |          |          |                    | Total Reco        | ords:5           |                |              |               |                     |              |
| Pending Tasks                                    |                                                        |           |                    |                 |          |          |                    |                   |                  |                |              |               |                     |              |
| Completed Tasks                                  |                                                        |           |                    |                 |          |          |                    |                   |                  |                |              |               |                     |              |
| 🎮 Activities 🛛 🗕                                 |                                                        | Ack       | nowledgement       | (i)             |          |          |                    |                   |                  |                |              |               |                     |              |
| Monitoring Activities –                          |                                                        | I certify | that the cost out  | lined in this p | ayment r | equest i | s permissible pe   | er the terms defi | ned in the Notic | e of Grant Awa | rd. Furtherm | ore, I affirm | that the inform     | nation       |
| Monitoring Schedules                             |                                                        | contain   | ed herein is to th | e best of my l  | nowledg  | e and be | elief, accurate ar | nd complete.      |                  |                |              |               |                     |              |
| Adhoc Request                                    | All applicable receipts or invoices attached Signed By |           |                    |                 |          |          |                    |                   |                  |                |              |               |                     |              |
| Progress Reports                                 | I Agree V REI_Test SPI                                 |           |                    |                 |          |          |                    |                   |                  |                |              |               |                     |              |
| Site Visits                                      |                                                        |           |                    |                 |          |          |                    |                   |                  |                |              |               |                     |              |
| Desk Reviews                                     |                                                        |           |                    |                 |          |          |                    |                   |                  |                |              |               |                     |              |
| Subaward Terms and Co                            |                                                        |           |                    |                 |          |          |                    |                   |                  |                |              |               | C                   | Cancel Save  |
| Payments –                                       |                                                        |           |                    |                 |          |          |                    |                   |                  |                |              |               |                     |              |

### Request For Payment Re-Submit continued Click Submit to Grantor button to submit the RFP to SCAG.

|                                  | A Grants Monitoring Closeo                             | out 🤄 🗩                                 |                                  |                                          |
|----------------------------------|--------------------------------------------------------|-----------------------------------------|----------------------------------|------------------------------------------|
| <b>Q</b> Search –                | Reimbursement Payment Request<br>Reimbursement request |                                         |                                  | Edit Submit to Grantor                   |
| Search Q                         | EGMS ID<br>PR-AMR-02                                   | Status<br>Created                       | Subaward<br>AD-AMR-0369          | Budget Period<br>10/24/2022 - 10/23/2023 |
| Tasks –<br>My Tasks –            | Created Submitted to                                   | Grantor Send Back for<br>Acknowledgment | Acknowledged Submitted for Appro | val Approved Sent to SCEIS Paid          |
| Pending Tasks<br>Completed Tasks | Overview \$ Financials                                 | 🖺 Files 🏾 🔊 History 😤 Ca                | ollab                            |                                          |
| 🍽 Activities 🛛 🗕                 | ▲ Payment Request Summar                               | ry                                      |                                  |                                          |
| Monitoring Activities –          | Awarded Budget 🗊                                       | Subaward Spent                          |                                  | Spent This Action (1)                    |
| Monitoring Schedules             | \$500,000.00                                           | \$20,100.00                             |                                  | \$123,000.00                             |
| Adhoc Request                    | Cash Match                                             | Non-Cash Match                          | 1                                | Total Match This Action (3)              |
| Progress Reports                 | \$9,200.00                                             | \$1,100.00                              |                                  | \$10,300.00                              |
| Site Visits                      |                                                        |                                         |                                  |                                          |
| Desk Reviews                     | Payment Request Budget                                 |                                         |                                  | ≡                                        |
| Subaward Terms and Co            | Search                                                 | Q                                       |                                  | T                                        |
| Payments –                       |                                                        |                                         |                                  |                                          |
### Request For Payment Re-Submit continued

• Status of the RFP is updated to Submitted to Grantor.

| Attorney General                      |                                                                                                    |                   |
|---------------------------------------|----------------------------------------------------------------------------------------------------|-------------------|
| <                                     | 🖀 Grants Monitoring Closeout 🕏 🗩                                                                                     |                   |
| Q Search –                            | Reimbursement Payment Request Reimbursement request                                                                  | =                 |
|                                       | EGMS IDStatusSubawardBudget PeriodPR-AMR-02Submitted to GrantorAD-AMR-036910/24/2022 - 10/23/2023                    |                   |
| Tasks –<br>My Tasks –                 | Created Submitted to Grantor Send Back for Acknowledged Submitted for Approval Approved Sent to SCEIS Acknowledgment | <b>=O</b><br>Paid |
| Completed Tasks                       | 🖬 Overview 🔍 💲 Financials 📑 Files 🏵 History 🔏 Collab                                                                 |                   |
| Monitoring Activities –               | ▲ Payment Request Summary                                                                                            |                   |
| Monitoring Schedules<br>Adhoc Request | Awarded Budget ①     Subaward Spent     Spent This Action ①       \$500,000.00     \$20,100.00     \$123,000.00      |                   |
| Progress Reports<br>Site Visits       | Cash Match     Non-Cash Match     Total Match This Action (a)       \$9,200.00     \$1,100.00     \$10,300.00        |                   |
| Subaward Terms and Co                 | ▲ Payment Request Budget                                                                                             | Ξ                 |

### Review Adjustments for Request For Payment

- Subrecipients can review adjustments that SCAG has updated in the budget table. Navigate to the third level budget category for Personnel budget and the second level for Contractual, Travel, Equipment, and Other category to see the Grantor Adjustment Amount and SCAG notes.
- Personnel Details.

| ▲ Personnel Details           |                           |  |                         |                            |  |  |  |  |  |
|-------------------------------|---------------------------|--|-------------------------|----------------------------|--|--|--|--|--|
| Search                        | Q                         |  |                         |                            |  |  |  |  |  |
| Showing 1 to 13 of 13 records |                           |  |                         |                            |  |  |  |  |  |
| Category Type                 | Grantee Spent this Action |  | Grantor Adjusted Amount | SCAG Notes                 |  |  |  |  |  |
| Salary                        | \$2,000.00                |  | \$1,999.00              | Amount is updated as per c |  |  |  |  |  |
| FICA                          | \$0.00                    |  | \$0.00                  |                            |  |  |  |  |  |
| WC                            | \$0.00                    |  | \$0.00                  |                            |  |  |  |  |  |
| SUI                           | \$0.00                    |  | \$0.00                  |                            |  |  |  |  |  |
| Retirement                    | \$500.00                  |  | \$480.00                | Amount is updated as per c |  |  |  |  |  |
| Health                        | \$500.00                  |  | \$480.00                | Amount is updated as per c |  |  |  |  |  |
| Dental                        | \$0.00                    |  | \$0.00                  |                            |  |  |  |  |  |
| Life                          | \$0.00                    |  | \$0.00                  |                            |  |  |  |  |  |

### Review of Adjustments for Request For Payment continued

• Contractual Summary:

| nbursement                                                                                       | t Budget Categ             | jory        |                              |             |                                    |                               |               |                       |                                      |                                              |                |                                 |
|--------------------------------------------------------------------------------------------------|----------------------------|-------------|------------------------------|-------------|------------------------------------|-------------------------------|---------------|-----------------------|--------------------------------------|----------------------------------------------|----------------|---------------------------------|
| et Category:                                                                                     | Contractual                |             |                              |             |                                    |                               |               |                       |                                      |                                              |                |                                 |
| ▲ Contractual Summary<br>Search Q<br>* Records are sorted by Last Modified Date descending order |                            |             |                              |             |                                    |                               |               |                       |                                      |                                              |                |                                 |
| Showing 1 to                                                                                     | 1 of 1 records Description | Budget      | Subaward<br>Spent to<br>Date | Balance     | Grantee<br>Spent<br>this<br>Period | Grantor<br>Adjusted<br>Amount | Cash<br>Match | Non-<br>Cash<br>Match | Grantor<br>Adjusted<br>Cash<br>Match | Grantor<br>Adjusted<br>Non-<br>Cash<br>Match | Total<br>Match | SCAG Notes                      |
| Contractual                                                                                      | Contractual                | \$95,000.00 | \$5,000.00                   | \$90,000.00 | \$2,000.00                         | \$1,999.00                    | \$200.00      | \$200.00              | \$200.00                             | \$200.00                                     | \$400.00       | Amount is updated as per curren |
| Total                                                                                            |                            | \$95,000.00 | \$5,000.00                   | \$90,000.00 | \$2,000.00                         | \$1.999.00                    | \$200.00      | \$200.00              | \$200.00                             | \$200.00                                     | \$400.00       |                                 |
|                                                                                                  |                            |             |                              |             |                                    |                               | Total Recor   | ds:1                  |                                      |                                              |                |                                 |

## Attachments – Backup Documentation

|         | Itemized payroll register or employee paystubs                                                                                                    |  |  |  |  |  |  |
|---------|----------------------------------------------------------------------------------------------------|--|--|--|--|--|--|
| Payroll | Timesheets signed by supervisor and employee (handwritten or electronic signatures)                                                                                                    |  |  |  |  |  |  |
|         | Time and effort sheets for partially funded VOCA employees who don't spend 100% of their time working on grant                                                                              |  |  |  |  |  |  |
|         | Itemized payroll register showing employer portion of fringe                                                                                                    |  |  |  |  |  |  |
| Fringe  | Copies of fringe-related invoices and proof of payment                                                                                                    |  |  |  |  |  |  |
|         | Worker's Compensation current policy (on file)                                                                                                    |  |  |  |  |  |  |
|         | Mileage logs with origin and destination or local landmarks listed                                                                                                    |  |  |  |  |  |  |
| Travel  | Travel support document for training and other expenses outside of mileage                                                                                                    |  |  |  |  |  |  |
|         | Receipts required when applicable, to include itemized lodging, parking, flights and associated costs, rental cars, tolls, etc. Additional receipts if required by agency policy (on file). |  |  |  |  |  |  |

## Attachments – Backup Documentation

| Contractual | Approved policy/contract listing rate for service and effective dates<br>A contractual budget detail page, invoices, and proof of payment                                                                         |
|-------------|----------------------------------------------------------------------------------------------------|
|             | An equipment budget detail page, invoices, and proof of payment                                                                                                    |
| Equipment   | For items \$10,000 to \$25,000: three written quotes are required, and quotes must be reviewed<br>and approved prior to purchase<br>For items \$2,500 or above: SCAG will issue a property control form and decal |
| Other       | An other budget detail sheet breaking down all expenses, invoices, and proof of payment<br>Updated IDC Negotiated Rate Agreement                                                                                  |
| Rent        | Current lease including square footage<br>Periodic lease billing or proof of payment<br>Sheet showing where grant funded staff are located and calculation if agency has multiple<br>locations                    |

#### Attachments – Backup Documentation

• Submit all documents as one attachment per field.

i.e.: All personnel documents should be uploaded as one PDF under the "Personnel" field within the "Budget Expenditures" section.

• Additional backup documentation will be requested as needed.

<u>We cannot process your reimbursement request for payment until ALL requested</u> <u>documentation is received.</u>

# **Questions?**

79

## Amendments

80

#### Common Reasons for Amendments

- New hires, separations, percentage changes.
- Adding a new line item to the grant budget.
- Changing the amount of an already-approved line item in the subaward.
- A major budget category movement that exceeds 10%.
- To increase or decrease the indirect budget category.

#### Amendment Requests

- Key Personnel Change This amendment request can be used if there is a change in personnel staff associated with a position, percentage change, terminations, etc.
- Budget Redirection This amendment request can be used if subrecipient wants to transfer the budget amount from one category to another category.
- Both This amendment allows a key personnel change and a budget redirection on the same document.
- Subrecipients can cancel an amendment created by mistake.
  - An RFP will not generate if an amendment is in created status or submitted to grantor.

#### Amendment Dates and Point of Contact

- The deadline for the last Budget Redirection amendment is **COB August 31<sup>st</sup>**.
  - Prepare and project for all costs through the end of the grant cycle, and plan accordingly.
- The deadline for the last Personnel Key change is COB September 30<sup>th</sup>.
  - Key Personnel changes should be processed within 60 days of the change.
- All amendments are limited to a 6o-day retro period.
- No amendment received after COB September 30<sup>th</sup> will be processed.
- The finance point of contact for amendments for the 2024-2025 grant cycle is Faye Parks.
  - Contact information 803-734-0516, email fayeparks@scag.gov.

- Locate the subaward you wish to amend.
- Click the View Icon and open the subaward.
   Actions

| Office of the South Carolina<br>Attorney General | AGO Grants      |                      |                                           |                              |                             |                              | Gran      | nts Portal 🗸 | <b>.</b> |
|--------------------------------------------------|-----------------|----------------------|-------------------------------------------|------------------------------|-----------------------------|------------------------------|-----------|--------------|----------|
| *                                                | 希 Grants Monito | oring Closeout 🕓 🗩   |                                           |                              |                             |                              |           |              |          |
| <b>Q</b> Search –                                | Search Result   | ts                   |                                           |                              |                             |                              |           |              |          |
| AD-REI6-0294 🗙 🝳                                 | ▲ Subawards     |                      |                                           |                              |                             |                              |           |              | =        |
| Subawards 🗸                                      | Search          | Q                    |                                           |                              |                             |                              |           |              | T        |
| Tasks –<br>My Tasks –                            | EGMS ID 🛧 Pro   | ogram Subaward Title | Internal<br>Organization                  | Subrecipient<br>Organization | Total<br>Awarded<br>Amount: | Total<br>Obligated<br>Amount | Status    | Actions      |          |
| Pending Tasks                                    | AD-REI6-0       | New REI6 Grant       | South Caroli                              | Beaumont                     | \$200,000.00                |                              | Activated | ۲            |          |
| Completed Tasks                                  |                 |                      | Total Records:                            | 1                            |                             |                              |           |              |          |
| Organization -                                   |                 |                      |                                           |                              |                             |                              |           |              |          |
| Organization Profile                             |                 |                      |                                           |                              |                             |                              |           |              |          |
| Personnel –                                      |                 |                      |                                           |                              |                             |                              |           |              |          |
| Personnel Management                             |                 |                      |                                           |                              |                             |                              |           |              |          |
| Recently Viewed –                                |                 |                      |                                           |                              |                             |                              |           |              |          |
| New REI6 Grant                                   |                 |                      |                                           |                              |                             |                              |           |              |          |
| REI_AR_12_oct                                    |                 |                      |                                           |                              |                             |                              |           |              |          |
| REI_AR_12_oct                                    |                 |                      |                                           |                              |                             |                              |           |              |          |
| SCAG Amendment                                   |                 | Accessibili          | ty Policy   Privacy Policy   Terms of Use | e   Notice Under ti          | he Americans with           | h Disabilities Act           | FAQ       |              | ~        |

#### Key Personnel Amendment continued

- You will see the subaward as shown below.
- Navigate to the Management tab of the subaward. Scroll down to the Amendments section.

| Office of the South Carolina<br>Attorney General | AGO Grants                               |                                                                      | Grants Portal 🗸 🔷 🗸                   |
|--------------------------------------------------|------------------------------------------|----------------------------------------------------------------------|---------------------------------------|
| <                                                | 希 Grants Monitoring Closeout 🔩 🗩         |                                                                      |                                       |
| Q Search –                                       | Subaward New REI6 Grant                  |                                                                      | =                                     |
| All V                                            | EGMS ID Status<br>AD-REI6-0294 Activated | Grant ID<br>GT-REI6-0158                                             | Budget Period<br>8/1/2023 - 8/31/2024 |
| 📑 Tasks –<br>My Tasks –                          | Created Submitted for Approval           | Approved Accepted Pending Activation                                 | Activated Amended Closed              |
| Pending Tasks<br>Completed Tasks                 | Overview \$ Budget \$ Actuals            | anagement Terms 🖺 Performance 🖿 Files                                | 🏵 History 🗠 Collab                    |
| 🛋 Activities 🛛 🗕                                 | ▲ Project Period Details                 |                                                                      |                                       |
| Organization –                                   | Project Period Start Date                | Project Period End Date                                              |                                       |
| Organization Profile                             | 08/01/2022                               | 07/31/2030                                                           |                                       |
| Personnel –                                      |                                          |                                                                      |                                       |
| Personnel Management                             | Budget Period Details                    |                                                                      |                                       |
| Recently Viewed –                                | Budget Period Number                     | Total Subaward Amount this Budge                                     | t Period 🕄                            |
| New REI6 Grant                                   | BP02                                     | \$100,000.00                                                         |                                       |
| REI_AR_12_oct                                    | Match this Budget Period<br>\$10 000 00  | Required Match %                                                     |                                       |
| REI_AR_12_oct                                    |                                          | 10.0070                                                              |                                       |
| SCAG Amendment                                   | GovGrants Accessibilit                   | y Policy   Privacy Policy   Terms of Use   Notice Under the American | ns with Disabilities Act   FAQ        |

#### Key Personnel Amendment continued

• Click the **New** button and you will see a **Create Amendment Request** screen.

| Office of the South Carolina Attorney General | AGO Grants   |                      |                    |                    |               | Grants Portal 🗸 | <b>_</b> ~ |
|-----------------------------------------------|--------------|----------------------|--------------------|--------------------|---------------|-----------------|------------|
| <                                             | 🖀 Grants Mo  | onitoring Closeout 🕏 | ۶                  |                    |               |                 |            |
| <b>Q</b> Search –                             | Overview     | \$ Budget \$ Actual  | s 🖹 Management 🖿   | Terms EPerformance | Files Distory | 轮 Collab        |            |
| Search Q                                      | ▲ Site Visit | S                    |                    |                    |               |                 |            |
| All 🗸                                         | Search       | Q                    |                    |                    |               |                 | 7          |
| 📑 Tasks 🛛 –                                   | EGMS ID      | Title                | Site Visit Period  | Monito             | oringType     | Status          |            |
| My Tasks _<br>Pending Tasks                   |              |                      |                    | No records found   |               |                 |            |
| Completed Tasks                               | ▲ Desk Rev   | riews                |                    |                    |               |                 |            |
| Activities –<br>Organization –                | Search       | Q                    |                    |                    |               |                 | 7          |
| Organization Profile                          | EGMS ID      | Title                | Desk Review Period | M                  | onitoringType | Status          |            |
| Personnel Anagement                           |              |                      |                    | No records found   |               |                 |            |
| Recently Viewed –                             |              |                      |                    |                    |               |                 |            |
| New REI3 Grant                                | Amendm       | ents                 |                    |                    |               |                 | New        |
| Beaumont Community Pl                         | Search       | Q                    |                    |                    |               |                 | T          |

- Select the appropriate action for Amendment.
- Justification is a required section.
  - Include the details of actions; explain what actions are being taken.
- Types of Amendments should describe the action being processed.
  - Budget Redirection
  - Key Personnel Change
  - Both Key Personnel/Budget Redirection

| Amendment Request VOCA Application 2023                        |                                                     |                                                     | Cancel Save                             |
|----------------------------------------------------------------|-----------------------------------------------------|-----------------------------------------------------|-----------------------------------------|
| EGMS ID<br>CR-AD-1V23003-6418-02                               | Status<br>Created                                   | Initiated By<br>Subrecipient                        |                                         |
| Created                                                        | O                                                   | O<br>Submitted for Approval                         | Approved                                |
|                                                                |                                                     |                                                     | * Required to Save 📗 🛆 Required to Subr |
| 📕 Overview 🎴 🗞 Files 🕲 History 🤷 Collab                        |                                                     |                                                     |                                         |
| ▲ Overview                                                     |                                                     |                                                     |                                         |
| Subaward Id<br>AD-1V23003-6418<br>*Justification for Amendment | Type of AmendmentNone Subrocipient Match (%) 20.00% | Subrecipient Organization<br>WESTVIEW VILLAGE II LP |                                         |

- Budget Change : Budget Redirection
  - This section is utilized to move funds between categories.

| Amendme<br>VOCA A | nt Request pplication 2023                    |                     |               |                       |             |                              |            |                        |                    | E.                                 | Cancel Amendment Edit Su       | bmit to Grantor   |
|-------------------|-----------------------------------------------|---------------------|---------------|-----------------------|-------------|------------------------------|------------|------------------------|--------------------|------------------------------------|--------------------------------|-------------------|
| EGMS ID           | 1V23003-6418-02                               | Status<br>Created   |               |                       |             | Initiated By<br>Subrecipient |            |                        |                    |                                    |                                |                   |
|                   | Created                                       |                     | Submitted to  | Grantor               |             |                              | :          | Submitted for Approval |                    |                                    | Approved                       |                   |
|                   | erview 🗞 Files 🏵 History 🇠 Collab             |                     |               |                       |             |                              |            |                        |                    |                                    |                                |                   |
| ▲ Ove             | rview                                         |                     |               |                       |             |                              |            |                        |                    |                                    |                                |                   |
| Subawa            | rd Id                                         |                     | Ţ             | /pe of Amendment      |             |                              |            | Subreci                | pient Organization |                                    |                                |                   |
| Justifica         | tion for Amendment                            |                     | Si            | ubrecipient Match (%) |             |                              |            |                        |                    |                                    |                                |                   |
| TEST              |                                               |                     | 20            | 0.00%                 |             |                              |            |                        |                    |                                    |                                |                   |
| ▲ Bud             | Iget Change : Budget Redirection              |                     |               |                       |             |                              |            |                        |                    |                                    |                                | =                 |
| Searc             |                                               | Q                   |               |                       |             |                              |            |                        |                    |                                    |                                | <b>T</b>          |
|                   |                                               |                     |               |                       |             |                              |            |                        | * <i>R</i>         | Records are sorted by Focus Area A | Name ascending order, Row Numb | er ascending orde |
| Showin            | g 1 to 5 of 5 records                         |                     |               |                       |             |                              |            |                        |                    |                                    |                                | -                 |
|                   | Category Name                                 | Number of Positions | Budget        | Spent To Date Ba      | alance      | Revised Budget               | Difference | Cash Match             | Non-Cash Match     | Total Match                        | Total Project Cost             | Actions           |
| Focu              | s Area Name : Standard Focus Area             |                     |               |                       |             |                              |            |                        |                    |                                    |                                |                   |
| E                 | Personnel                                     | 3                   | \$84,000.00   | \$0.00 \$8            | 50.00       | \$84,000.00                  | \$0.00     | \$16,800.00            | \$0.00             | \$16,800.00                        | \$100,800.00                   |                   |
| Ē                 | Travel                                        |                     | \$0.00        | \$0.00                | \$0.00      | \$0.00                       | \$0.00     | \$0.00                 | \$0.00             | \$0.00                             | \$0.00                         | 2<br>7            |
| Œ                 | Equipment                                     |                     | \$0.00        | \$0.00                | \$0.00      | \$0.00                       | \$0.00     | \$0.00                 | \$0.00             | \$0.00                             | \$0.00                         |                   |
| Œ                 | Other                                         |                     | \$10,000.00   | \$0.00 \$1            | 10,000.00   | \$10,000.00                  | \$0.00     | \$2,000.00             | \$0.00             | \$2,000.00                         | \$12,000.00                    | 2                 |
|                   | Total - Focus Area Name : Standard Focus Area | 3                   | \$94,000.00   | \$0.00 \$9            | 94,000.00   | \$94,000.00                  | \$0.00     | \$18,800.00            | \$0.00             | \$18,800.00                        | \$112,800.00                   |                   |
|                   | Grand Total                                   | 3                   | \$94,000.00   | \$0.00 \$9            | 94,000.00   | \$94,000.00                  | \$0.00     | \$18,800.00            | \$0.00             | \$18,800.00                        | \$112,800.00                   |                   |
|                   |                                               |                     |               |                       | Total       | Records:5                    |            |                        |                    |                                    |                                |                   |
|                   |                                               |                     |               |                       |             |                              |            |                        |                    |                                    |                                |                   |
| ▲ Bud             | lget Change : Key Personnel Change            | _                   |               |                       |             |                              |            |                        |                    |                                    |                                | =                 |
| Sear              | h                                             | Q                   |               |                       |             |                              |            |                        |                    |                                    |                                | T                 |
| Showin            | a 1 to 1 of 1 records                         |                     |               |                       |             |                              |            |                        | * A                | Records are sorted by Focus Area N | Name ascending order, Row Numb | er ascending orde |
|                   | Category Name                                 | Number of Positions | Budget        | Spent To Date         | Balance     | Revised Budget               | Ca         | sh Match               | Non Cash Match     | Total Match                        | Total Project Cost             | Actions           |
| Focu              | s Area Name : Standard Focus Area             |                     |               |                       |             |                              |            |                        |                    |                                    |                                |                   |
| Œ                 | Personnel                                     | :                   | \$\$84,000.00 | \$0.00                | \$84,000.00 | \$84,000                     | .00        | \$16,800.00            | \$0.00             | \$16,800.00                        | \$100,800.00                   |                   |
|                   | Total - Focus Area Name : Standard Focus Area |                     | \$84,000.00   | \$0.00                | \$84,000.00 | \$84,000.                    | .00        | \$16,800.00            | \$0.00             | \$16,800.00                        | \$100,800.00                   |                   |
|                   | Grant Total                                   |                     | \$84,000.00   | \$0.00                | \$84,000.00 | \$84,000.                    | .00        | \$16,800.00            | \$0.00             | \$16,800.00                        | \$100,800.00                   |                   |

- Budget Change : Key Personnel Change
  - This section is utilized to associate staff, enter end date(s), percentage changes, salary and fringes budget adjustments, etc.

| Amendment Request<br>VOCA Application 2023                  |                     |               |                   |             |                              |             |                        |                      |                                    | Cancel Amendment Edit Su      | ubmit to Grantor   |
|-------------------------------------------------------------|---------------------|---------------|-------------------|-------------|------------------------------|-------------|------------------------|----------------------|------------------------------------|-------------------------------|--------------------|
| EGMS ID<br>CR-AD-1V23003-6418-02                            | Status<br>Created   |               |                   |             | Initiated By<br>Subrecipient |             |                        |                      |                                    |                               |                    |
| Created                                                     |                     | Submitted t   | )                 |             |                              |             | Submitted for Approval |                      |                                    | Approved                      |                    |
| 🖬 Overview 🔌 Files 🏾 D History 🗬 Collab                     |                     |               |                   |             |                              |             |                        |                      |                                    |                               |                    |
| ▲ Overview                                                  |                     |               |                   |             |                              |             |                        |                      |                                    |                               |                    |
| Subaward Id                                                 |                     |               | Type of Amendment |             |                              |             | Subre                  | cipient Organization |                                    |                               |                    |
| AD-1V23003-6418                                             |                     |               | Both              |             |                              |             | WES                    | TVIEW VILLAGE II LP  |                                    |                               |                    |
| TEST                                                        |                     |               | 20.00%            |             |                              |             |                        |                      |                                    |                               |                    |
| Budget Change : Budget Redirection                          |                     |               |                   |             |                              |             |                        |                      |                                    |                               | =                  |
| Search                                                      | 0                   |               |                   |             |                              |             |                        |                      |                                    |                               |                    |
|                                                             |                     |               |                   |             |                              |             |                        |                      | * Records are sorted by Focus Area | Name ascending order, Row Num | ber ascending orde |
| Showing 1 to 5 of 5 records                                 |                     |               |                   |             |                              |             |                        |                      |                                    |                               |                    |
| Category Name                                               | Number of Positions | Budget        | Spent To Date     | Balance     | Revised Budget               | Difference  | Cash Match             | Non-Cash Match       | Total Match                        | Total Project Cost            | Actions            |
| Focus Area Name : Standard Focus Area                       | 2                   | 594 000 00    | 50.00             | 584 000 00  | 584 000 00                   | 50          | 516 900 00             | 50.00                | 516 800 00                         | 5100 800 00                   |                    |
|                                                             | 3                   | \$0.00        | \$0.00            | \$84,000.00 | \$84,000.00                  | 50          | 00 \$10,800.00         | \$0.00               | \$16,800.00                        | \$100,800.00                  |                    |
| Travel                                                      |                     | \$0.00        | \$0.00            | \$0.00      | \$0.00                       | \$0         | .00 \$0.00             | \$0.00               | \$0.00                             | \$0.00                        |                    |
| Equipment                                                   |                     | \$0.00        | \$0.00            | \$0.00      | \$0.00                       | \$0         | .00 \$0.00             | \$0.00               | \$0.00                             | \$0.00                        | C.                 |
| Other                                                       |                     | \$10,000.00   | \$0.00            | \$10,000.00 | \$10,000.00                  | \$0         | .00 \$2,000.00         | \$0.00               | \$2,000.00                         | \$12,000.00                   | C*                 |
| Total - Focus Area Name : Standard Focus Area               | 3                   | \$94,000.00   | \$0.00            | \$94,000.00 | \$94,000.00                  | \$0         | .00 \$18,800.00        | \$0.00               | \$18,800.00                        | \$112,800.00                  |                    |
| Grand Total                                                 | 3                   | \$94,000.00   | \$0.00            | \$94,000.00 | \$94,000.00                  | \$0         | .00 \$18,800.00        | \$0.00               | \$18,800.00                        | \$112,800.00                  |                    |
|                                                             |                     |               |                   |             | Total Records:5              |             |                        |                      |                                    |                               |                    |
| Budget Change : Key Personnel Change                        |                     |               |                   |             |                              |             |                        |                      |                                    |                               | -                  |
|                                                             |                     |               |                   |             |                              |             |                        |                      |                                    |                               | _                  |
|                                                             | 4                   |               |                   |             |                              |             |                        |                      | * Records are corted by Focus Area | Name ascending order. Pow Num | har ascanding orda |
| Showing 1 to 1 of 1 records                                 |                     |               |                   |             |                              |             |                        |                      |                                    | nume ascenang order, now name | ar ascending or de |
| Category Name                                               | Number of Positions | Budget        | Spent To Dat      | te Ba       | lance Revis                  | ed Budget   | Cash Match             | Non Cash Match       | Total Match                        | Total Project Cost            | Actions            |
| Focus Area Name : Standard Focus Area                       |                     |               |                   |             |                              |             |                        |                      |                                    |                               |                    |
| Personnel     Total - Eocus Area Name : Standard Eocus Area |                     | 3 \$84,000.00 | ) S               | 0.00 \$8    | 4,000.00                     | \$84,000.00 | \$16,800.00            | \$0.00               | \$16,800.00                        | \$100,800.00                  | <u>ت</u>           |
| Grant Total                                                 |                     | \$84,000.00   | s<br>s            | 0.00 \$8    | 4,000.00                     | \$84,000.00 | \$16,800.00            | \$0.00               | \$16,800.00                        | \$100,800.00                  |                    |
|                                                             |                     |               |                   |             | Total Records:1              |             |                        |                      |                                    |                               |                    |

#### Amendment – Lessons Learned

- Before associating an employee to a subaward, the employee must be added to the personnel module and activated.
- Justification should be detailed and 'tell a story' including actions being processed.
- Budget redirections include details in the note field for items the budget is to encompass.
- Do not enter end dates unless the employee is being removed from the subaward, employment separation, replaced by another employee or change in percentage.
- All positions must account for twelve (12) months including vacant time periods.
- When cloning a line, the start date for the new line is determined from the end date of the line being cloned.
- Negative available budgets must be covered during the amendment process.
- For assistance, please reach out to your financial point of contact.

### Uniform Grant Guidance 2024 Revision

- Equipment
  - Increases from \$5,000 to \$10,000 the value of equipment that at the end of the grant period "may be retained", sold or otherwise disposed of with no further obligation.
    - Follow the state threshold of \$2,500 or internal agency policy, which is more restrictive.
- Single Audit
  - Increases from \$750,000 to \$1,000,000 the level which a recipient of federal funds is required to conduct a single audit or a program specific audit.
    - Threshold is determined by all federal funding sources expended.
- De Minimis Indirect Rate
  - Increases from 10% to 15% the maximum rate that recipients of Federal funds may use for indirect cost without negotiating an alternative rate with the relevant Federal agency.

#### Tips

- View 🥑
- Edit 🗹
- Associate staff to subaward. 😤
- Line Expansion. 🕀
- Opens line Item for editing/change. 🕝

A request for reimbursement should not be generated when an amendment is in progress.

· An amendment request is in progress for this subaward. You may receive a revised version of the subaward in the future.

#### Can only process one RFP at a time.

• RFP cannot be submitted to grantor as SCAG is reviewing the previous RFP. You can only submit this RFP after the previous one is Approved/Rejected by SCAG.

#### Tips continued

#### • Clone 🖻

#### Processing an amendment with an RFP in process.

8 Kindly submit or ask the SCAG to approve the reimbursement request before associating a new personnel staff for subaward

#### Processing an RFP with an amendment in process.

- · An amendment request is in progress for this subaward. You may receive a revised version of the subaward in the future.
- Resume and Civil Right Agreement are missing for ABrown
- Resume and Civil Right Agreement are missing for AGreen

#### • To clone a line the end date must be populated.

Row cannot be cloned if End date is blank.

#### Tips continued

- Personnel section: Add new role, creates a new personnel line.
- Add New Role.
- Located at the bottom right corner use to advance to additional pages.

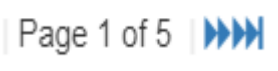

# **Questions?**

95